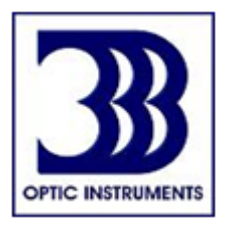

# LUCID'KR MANUAL PARA EL USUARIO

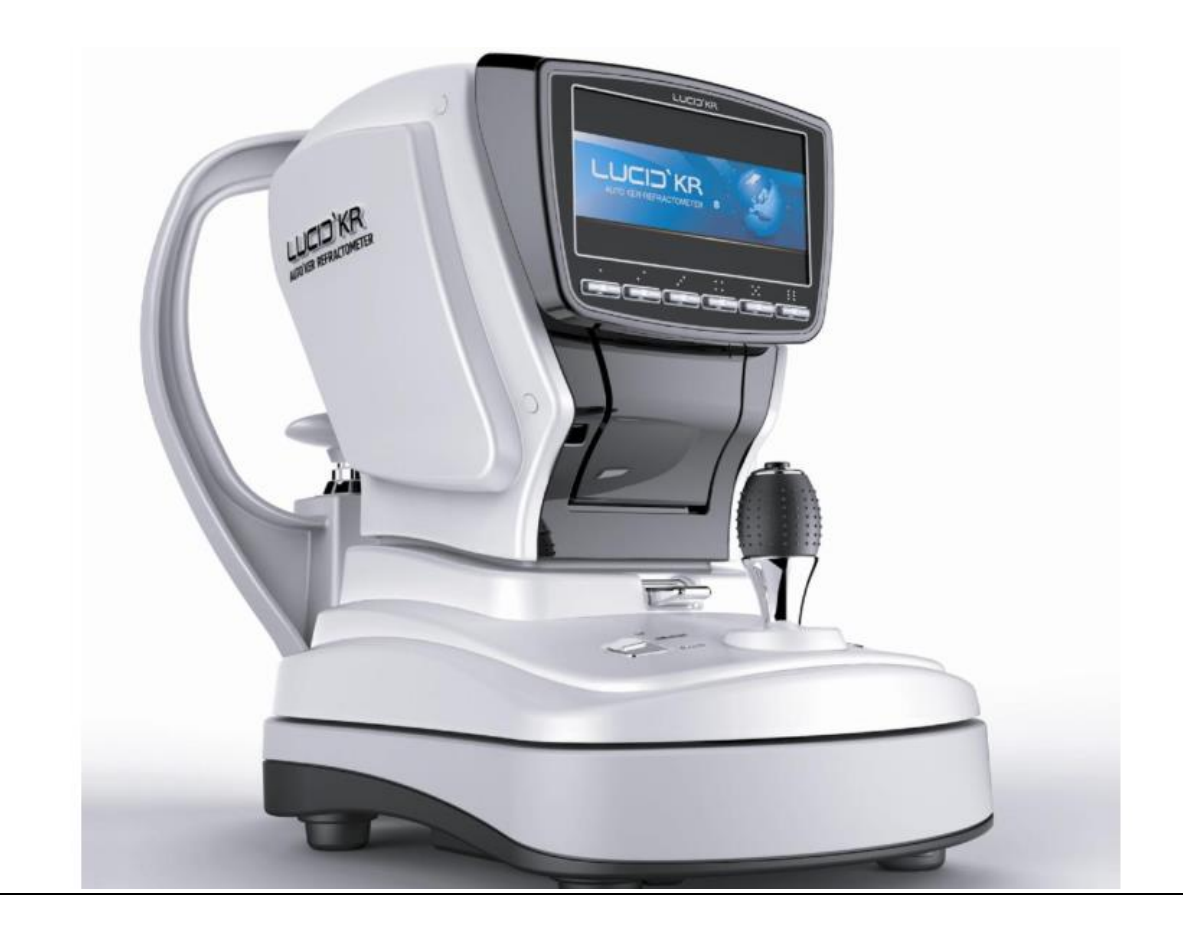

## Por favor lea este manual antes de usarlo

## Contenido

| NOTICIA IMPORTANTE                                                          |
|-----------------------------------------------------------------------------|
| INFORMACION DE SEGURIDAD                                                    |
| 2. Seguridad                                                                |
| 2.1. Regulaciones de seguridad                                              |
| 2.1.1. Símbolos de advertencia                                              |
| 2.2 Uso Correcto del equipo                                                 |
| 2.2.1 Información General                                                   |
| 2.2.2. Características del equipo9                                          |
| 3. Descripción del equipo10                                                 |
| 3.1 Cuerpo principal                                                        |
| 3.2. Accesorios                                                             |
| 3.3. Datos Técnicos                                                         |
| 3.4. Requerimientos de la etiqueta16                                        |
| 3.4.1. Nombre de la placa16                                                 |
| 3.4.2. Precaución e Información17                                           |
| 3.5. Instrucciones de funcionamiento18                                      |
| 4. PRECAUCIONES ANTES DE SU USO 19                                          |
| 4.1. Precauciones a tomar en cuenta antes de su uso, instalación y guardado |
| 4.2 Guía para cuidado del equipo 21                                         |
| 5. Desembalaje para su Instalación                                          |
| 6. MANEJO Y TRASLADO DEL EQUIPO                                             |
| 7. Preparación para medir                                                   |
| 7.1. Control del papel de la impresora y del papel de la mentonera          |
| 7.2 Suministro eléctrico                                                    |
| 7.3 Tire hacia abajo el botón de traba                                      |
| 7.4 Ventana de inicio                                                       |
| 7.5 Uso del joystick                                                        |

| 8. Medición                                                                                                    |                                                                                                    |
|----------------------------------------------------------------------------------------------------|----------------------------------------------------------------------------------------------------|
| 8.1. Alineación                                                                                                    |                                                                                                    |
| 8.2 Refractometría                                                                                                    |                                                                                                    |
| 8.3 Medición de Keratometría                                                                                                    |                                                                                                    |
| 8.4. Medición de la curva base de la lente de contacto                                                                                                    |                                                                                                    |
| 8.5 Medición de la keratometría Periférica                                                                                                    |                                                                                                    |
| Características Adicionales                                                                                                    |                                                                                                    |
| 9.1. Función IOL                                                                                                    |                                                                                                    |
| 9.2 FUNCION RETROILUMINACION                                                                                                    |                                                                                                    |
| 9.3 Función Tamaño                                                                                                    |                                                                                                    |
| 10. AJUSTES                                                                                                    |                                                                                                    |
| 10.1 Ajustes de Menú                                                                                                    |                                                                                                    |
| 10.1.1 Información sobre cada Item                                                                                                    |                                                                                                    |
| 10.2 Euroión Auto modición                                                                                                    |                                                                                                    |
| 10.2 Funcion Auto-medicion                                                                                                    | •                                                                                                  |
| 10.2 Función Auto-medición                                                                                                    |                                                                                                    |
| 10.2 Función Auto-medición<br>10.3. Conexión con otros equipos<br>11. PROBLEMAS                                                                                                    |                                                                                                    |
| 10.2 Funcion Auto-medición<br>10.3. Conexión con otros equipos<br>11. PROBLEMAS<br>11.1. Malfuncionamiento con mensaje de error                                                                                                    |                                                                                                    |
| <ul> <li>10.2 Puncion Auto-medición</li></ul>                                                                                                    |                                                                                                    |
| <ul> <li>10.2 Puncion Auto-medición</li> <li>10.3. Conexión con otros equipos</li> <li>11. PROBLEMAS</li> <li>11.1. Malfuncionamiento con mensaje de error</li> <li>11.2 Mal funcionamiento sin aviso de error</li> <li>12. COMENZANDO</li> </ul>                                                                                                    | 57<br>59<br>59<br>60<br>60                                                                         |
| <ul> <li>10.2 Puncton Auto-medición</li> <li>10.3. Conexión con otros equipos</li> <li>11. PROBLEMAS</li> <li>11.1. Malfuncionamiento con mensaje de error</li> <li>11.2 Mal funcionamiento sin aviso de error</li> <li>12. COMENZANDO</li> <li>13. MANTENIMIENTO</li> </ul>                                                                                                    | 57<br>59<br>59<br>60<br>60<br>61                                                                   |
| <ul> <li>10.2 Puncion Auto-medición</li> <li>10.3. Conexión con otros equipos</li></ul>                                                                                                    | 57<br>59<br>59<br>60<br>60<br>61<br>61                                                             |
| <ul> <li>10.2 Puncton Auto-medición</li> <li>10.3. Conexión con otros equipos</li></ul>                                                                                                    | 57<br>59<br>59<br>60<br>60<br>61<br>61<br>61<br>63                                                 |
| <ul> <li>10.2 Puncion Auto-medición</li> <li>10.3. Conexión con otros equipos</li></ul>                                                                                                    | 57<br>59<br>59<br>60<br>60<br>61<br>61<br>61<br>63<br>63                                           |
| <ul> <li>10.2 Puncton Auto-medición</li> <li>10.3. Conexión con otros equipos.</li> <li>11. PROBLEMAS</li> <li>11.1. Malfuncionamiento con mensaje de error</li> <li>11.2 Mal funcionamiento sin aviso de error</li> <li>12. COMENZANDO</li> <li>13. MANTENIMIENTO</li> <li>13.1 Reemplazo del papel de impresión</li> <li>13.2 Reemplazo del fusible.</li> <li>13.3 Reemplazo de la batería</li> <li>13.4 Método de guardado.</li> </ul>                                                                       | 57<br>59<br>59<br>60<br>60<br>61<br>61<br>61<br>63<br>63<br>63<br>64                               |
| <ul> <li>10.2 Puncton Auto-medición</li> <li>10.3. Conexión con otros equipos.</li> <li>11. PROBLEMAS</li> <li>11.1. Malfuncionamiento con mensaje de error</li> <li>11.2 Mal funcionamiento sin aviso de error</li> <li>12. COMENZANDO</li> <li>13. MANTENIMIENTO</li> <li>13.1 Reemplazo del papel de impresión</li> <li>13.2 Reemplazo del fusible.</li> <li>13.3 Reemplazo de la batería</li> <li>13.4 Método de guardado.</li> <li>13.5 Prueba de exactitud de medición</li> </ul>                         | 57<br>59<br>59<br>60<br>60<br>61<br>61<br>61<br>63<br>63<br>63<br>64<br>64                         |
| <ul> <li>10.2 Puncton Auto-medición</li> <li>10.3. Conexión con otros equipos.</li> <li>11. PROBLEMAS</li> <li>11.1. Malfuncionamiento con mensaje de error</li> <li>11.2 Mal funcionamiento sin aviso de error.</li> <li>12. COMENZANDO</li> <li>13. MANTENIMIENTO</li> <li>13.1 Reemplazo del papel de impresión</li> <li>13.2 Reemplazo del fusible.</li> <li>13.3 Reemplazo de la batería</li> <li>13.4 Método de guardado.</li> <li>13.5 Prueba de exactitud de medición</li> <li>14. EMBALAJE.</li> </ul> | 57<br>59<br>59<br>60<br>60<br>61<br>61<br>61<br>63<br>63<br>63<br>64<br>64<br>64<br>64             |
| <ul> <li>10.2 Function Auto-medición</li> <li>10.3. Conexión con otros equipos</li></ul>                                                                                                    | 57<br>59<br>59<br>60<br>60<br>61<br>61<br>61<br>63<br>63<br>63<br>64<br>64<br>64<br>64<br>64<br>66 |

# NOTICIA IMPORTANTE

Clasificación bajo la disposición 93/42 / CEE (MDD): El LUCID'KR está clasificado como un dispositivo Clase  $I\!I$  a.

Forma de protección contra descargas eléctricas: El LUCID'KR se clasifica como Class II a. Este producto siempre está protegido contra descargas eléctricas cuando el cable de alimentación conecta el producto y el tomacorriente. Class II a es un producto en el que la protección contra descargas eléctricas no se basa únicamente en el aislamiento básico, sino que incluye una precaución de seguridad adicional de tal manera que las piezas metálicas accesibles no puedan dar un shock eléctrico en caso de fallo en el aislamiento básico. Utilice una toma de corriente que esté equipada con un terminal de salida a tierra.

Grado de protección contra shock eléctrico: partes tipo B.

Grado de protección contra el ingreso de líquidos: IPXO.

Grado de protección contra inflamabilidad: El LUCID KR está clasificado como un equipo no apto para ser usado en ambientes con alto riesgo de inflamabilidad. No lo use cerca de materiales inflamables.

Método de esterilización o desinfección recomendados por el fabricante: Tanto el apoya mentón como el apoyacabeza deben ser limpiados con un paño humedecido en agua jabonosa.

Modo de Uso: Operación continua. Las ondas electromagnéticas emitidas desde teléfonos móviles, radiotelégrafos o juguetes inalámbricos, pueden causar un malfuncionamiento de este equipo. Por favor mantenga este equipo alejado de estos instrumentos. Antes de instalar, usar, reparar, limpiar o ajustar las partes externas del instrumento, es fundamental leer el manual. Preste atención a los enunciados "PRECAUCION" O "ADVERTENCIA". Toda la información que se encuentra en el manual, ha sido chequeada y es correcta al momento de su publicación. Everview no se hace responsable de lo sucedido por omisión u uso indebido del equipo.

Everview tiene el derecho de modificar el producto o las especificaciones del equipo sin previo aviso, como así también el derecho de modificar su contenido sin previo aviso.

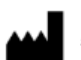

**EVERVIEW Corp.** #1108, 254, Beotkkot-ro, Geumcheon-gu, Seoul, KOREA Tel: +82-2-757-3234 Fax: +82-2-754-8189

 $\cdot$  All rights are reserved to EVERVIEW Corp.

 $\cdot$  To copy a part or whole of this manual without written agreement with EVERVIEW Corp. might break copyright acts.

# **INFORMACION DE SEGURIDAD**

Los equipos accesorios conectados a las interfaces analógicas y digitales deben estar certificados según las normas IEC / EN respectivamente (por ejemplo, IEC / EN 60950 para procesamiento de datos y Equipos y IEC / EN 60601-1 para equipos médicos).

Además, todas las configuraciones deben cumplir con la norma del sistema en 60601-1-2: 2001. Todo aquel que conecte un equipo adicional al equipo o a la señal de entrada o salida está configurando un sistema médico, y por lo tanto es responsable de que el sistema cumpla con los requisitos de la norma del sistema EN 60601-1-1: 2001. En caso de duda, consulte con el servicio técnico o con su representante local.

Cualquier duda consulte a su distribuidor.

### **SIMBOLOS**

En este manual se usan los siguientes símbolos:

| Num | Symbol     | Meaning                                        |  |
|-----|------------|------------------------------------------------|--|
| 1   | Ŕ          | TYPE B APPLIED PART                            |  |
| 2   |            | Protective earth (ground)                      |  |
| 3   | $\langle$  | Alternating current                            |  |
| 4   |            | "On" (power)                                   |  |
| 5   | $\bigcirc$ | "Off" (power)                                  |  |
| 6   | Ŕ          | Do not throw away with general household waste |  |
| 7   |            | General warning sign                           |  |
| 8   | 4          | Warning: dangerous voltage                     |  |

| 9  | $\triangle$  | Crushing hazard sign          |
|----|--------------|-------------------------------|
| 10 |              | Hand hazard sign              |
| 11 | 2            | Refer to instruction manual   |
| 12 |              | General mandatory action sign |
| 13 | 0            | General prohibition sign      |
| 14 | <b>Ť</b>     | Keep away from rain           |
| 15 | <b>6</b> 40  | Use no hand hook              |
| 16 | [ <b>!</b> ] | Fragile                       |

| 1  | TIPO B.                                            |
|----|----------------------------------------------------|
| 2  | Protección a tierra.                               |
| 3  | Corriente alterna.                                 |
| 4  | "Encendido".                                       |
| 5  | "Apagado".                                         |
| 6  | No tire restos de este equipo con la basura común. |
| 7  | Signo de Atención.                                 |
| 8  | Precaución. Voltaje peligroso.                     |
| 9  | Signo de riesgo por rotura.                        |
| 10 | Signo de riesgo para la mano.                      |
| 11 | Se refiere al manual del equipo.                   |
| 12 | Signo de acción obligatoria.                       |
| 13 | Signo de prohibición.                              |
| 14 | Mantenga lejos de la lluvia.                       |
| 15 | No use ganchos.                                    |
| 16 | Frágil.                                            |
| 17 | Este lado hacia arriba.                            |
| 18 | Maneje con cuidado.                                |
| 19 | Numero de serie.                                   |
| 20 | Representante autorizado dentro de la Comunicad    |
|    | Europea.                                           |
| 21 | Fabricante.                                        |
| 22 | Fecha de fabricación.                              |
| 23 | Suficiente para 1.                                 |

| 24 | Limite de temperatura      |  |
|----|----------------------------|--|
| 25 | Limite de humedad.         |  |
| 26 | Limite de presión de aire. |  |

## 2. Seguridad.

### 2.1. Regulaciones de seguridad

El LUCID'KR es un equipo médico que se encuentra dentro de las regulaciones de seguridad médicas EN 60601-1. La seguridad es obligación y responsabilidad de cada individuo. El lograr un uso seguro de este equipo se relaciona con el instalador, el usuario, el operador y también quien maneja el equipo. Antes de instalar, usar o limpiar este equipo, Ud. debe leer el manual. Este atento a los símbolos que indican seguridad y peligro. Si Ud. no sigue las directivas de seguridad que se indican en el manual, cuando use este equipo, podría lesionarse. Use el equipo solo después de haber leído el manual. Guarde el manual en un lugar cómodo para consultarlo.

### 2.1.1. Símbolos de advertencia

|           | "Aviso de precaución" explica que un descuido<br>le puede causar lesiones o daños materiales<br>considerables.                                                                    |
|-----------|----------------------------------------------------------------------------------------------------|
|           | "Signo de acción obligatoria". Explica lo que debe hacerse antes de usar el equipo                                                                                                |
| $\oslash$ | "Signo de prohibición". Explica las<br>prohibiciones generales sobre mantenimiento,<br>uso e instalación. Un descuido, puede causar<br>pérdidas materiales o daños en la persona. |
| ΝΟΤΑ      | Explica que hay información importante sobre su instalación, uso y mantenimiento.                                                                                                 |

### 2.2 Uso Correcto del equipo

### 2.2.1 Información General

Antes de comenzar a usarlo, el usuario debe constatar que el equipo este en perfectas condiciones y que trabaja correctamente. Este equipo tiene una intención de uso dentro del campo oftalmológico. No se permite usarlo para otro fin que no sea el que se indicó. Un "Uso apropiado" incluye seguir todas las instrucciones de uso y asegurarse de que se realizan todas las inspecciones y tareas de servicio.

Aplique y cumpla las directrices generales y / o las leyes nacionales, las reglamentaciones nacionales y las normas de tecnología para los dispositivos médicos aplicables para el arranque y uso del producto para el fin previsto.

El usuario debe observar lo siguiente:

- Utilice únicamente el equipo si funciona correctamente.
- Proteja a sí mismo y a terceros de peligro.
- Evite la contaminación del producto.

Durante el uso, deben observarse las siguientes regulaciones nacionales:

- Las normas de salud y seguridad.
- Las regulaciones de prevención de accidentes aplicables.

Se recomienda hacerle un service una vez por año. Los controles de seguridad se deben realizar una vez por año. Las reparaciones y los service de este equipo solo pueden ser realizados por personal autorizado por Everview.

### Información acerca de la compatibilidad electromagnética:

| NOTE | Basado en EN 60601-1-2 acerca de la compatibilidad electromagnetica entre<br>instrumentos médicos, debe destacarse:<br>Instrumentos electrónicos son sujetos a a mediciones dependiendo de la<br>compatibilidad electromagnetica.<br>Dispositivos inalambricos o de comunicación de altra frecuencia puede afectar la |
|------|----------------------------------------------------------------------------------------------------|
|      | El uso de partes que no son de Everview puede disminuir la calidad del producto.<br>Se recomienda usar partes de Everview.                                                                                                    |
|      | Everview no asegura que las partes de otros proveedores cumplan con EN                                                                                                    |
|      | Desecho:<br>Para el ambiente y seguridad humana, los desechos deben ser reciclados o<br>separados.<br>Cualquier duda contactese con Everview.                                                                                                    |

### 2.2.2. Características del equipo

Este producto mide la luz reflejada desde la retina y así medir el poder de refracción del ojo. Cuando la luz refraccionada alcanza la retina, esta se refleja a través de la lente y de la córnea por fuera del ojo. La cámara CCD toma esta información de la imagen y la ajusta dentro del software interno para calcular el grado de refracción.

### Intención de uso

El LUCID'KR está diseñado para medir la refracción, keratometría, keratometría periférica de niños y adultos. Este equipo únicamente debe ser usado por profesionales del área de la salud.

# 3. Descripción del equipo

## 3.1 Cuerpo principal

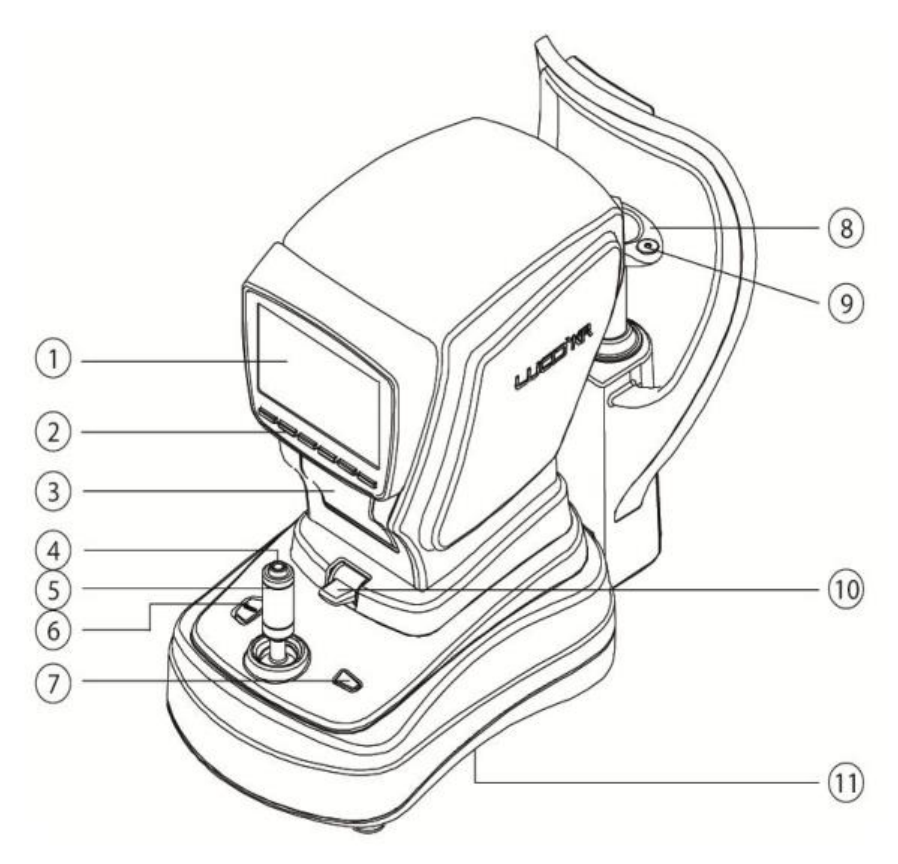

1 Pantalla LCD

- ⑦ Botón de impresión
- 2 Botón de funcionamiento
- (8) Apoya-mentón
- ③ Impresora
- (9) Sujetador para colocación del papel del apoya mentón
- ④ Botón de medición
- 🛈 Manija para traba
- (5) Joystick
- (1) Base
- 6 Botón para subir y bajar él apoya mentón

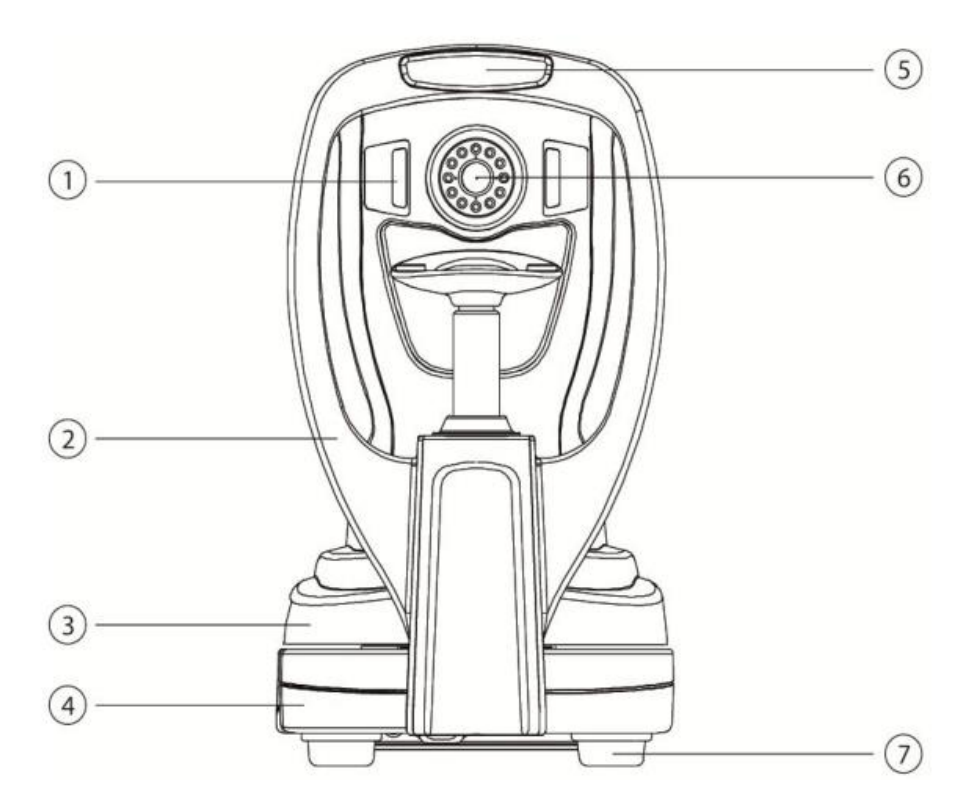

1 Soporte de LED infrarrojo

- (5) Apoya-frente
- 2 Apoya cabeza

<sup>(6)</sup> Ventana de medición.

③ Cuerpo.

🕖 Base de goma

④ Base

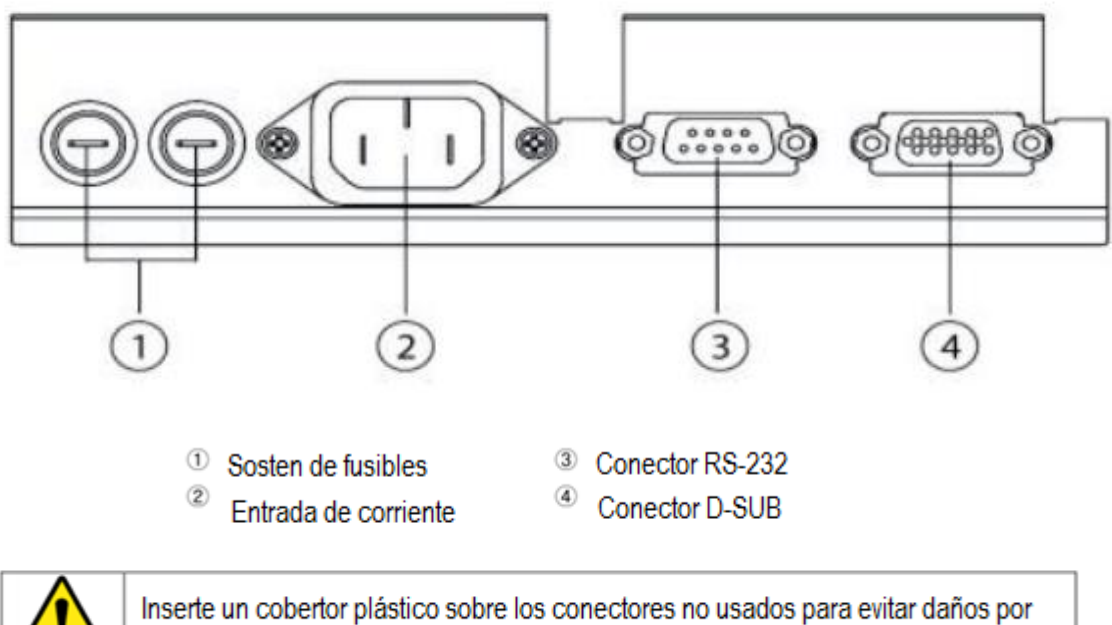

agua o humedad.

## 3.2. Accesorios

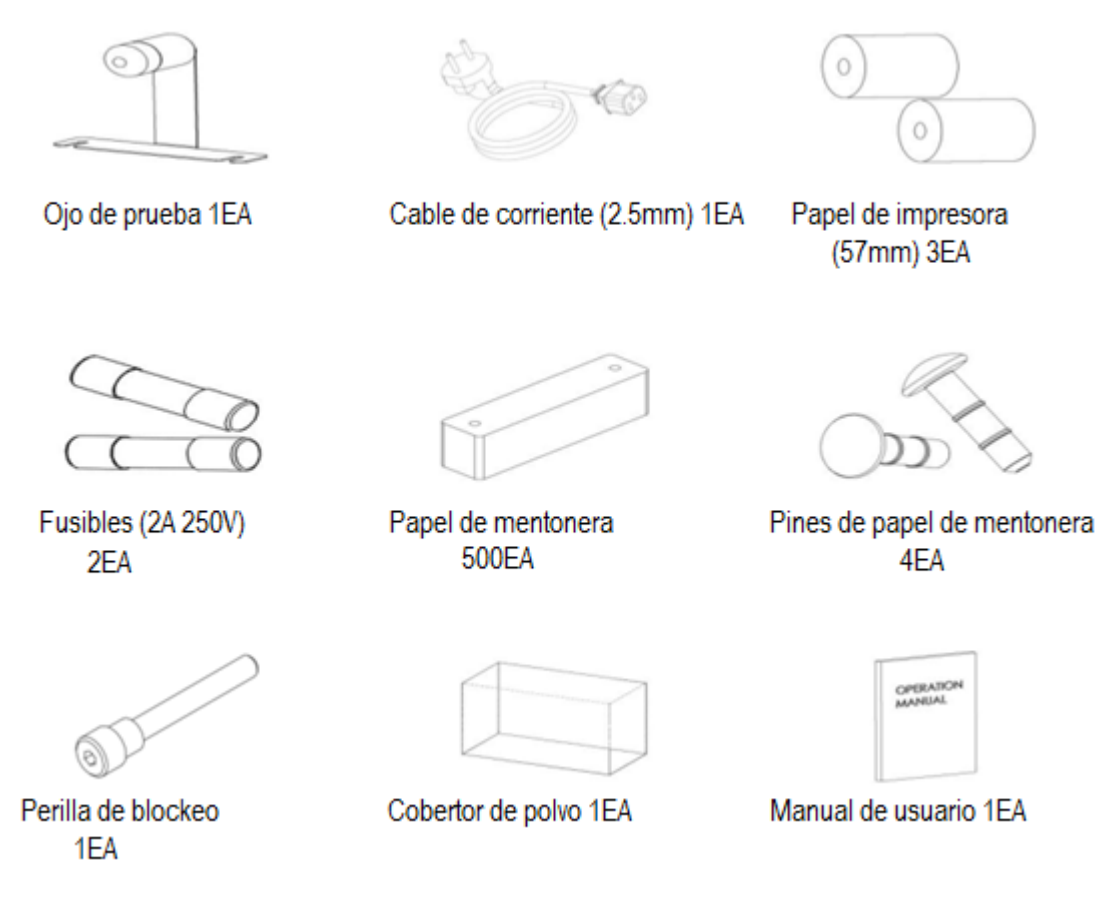

|            | Si Ud. reemplaza partes del equipo por piezas<br>no originales, podría causarle fallas al equipo.<br>Everview recomienda usar únicamente<br>repuestos originales.                                                                                                    |
|------------|----------------------------------------------------------------------------------------------------|
| $\bigcirc$ | El papel de la impresora debe ser guardado en<br>un lugar sombreado y fresco debido a la<br>humedad y a la temperatura.<br>El ojo de prueba que trae el equipo debe ser<br>manipulado con suavidad debido a que podría<br>rayarse por pequeñas partículas de polvo o por<br>cambios en los factores ambientales. |

3.3. Datos Técnicos

Rango de Refracción

- Potencia esférica [S] -25 to +25D (pasos de 0.12 / 0.25D)
- Potencia cilíndrica(astigmatismo) [C] 0 a ±10D (pasos de 0.12 / 0.25D)
- Angulo cilíndrico(astigmatismo) Potencia [A] 1 to 180 ° (paso de 1°)

### Tolerancia de la Refractometría

- Potencia esférica: -10to+10D: dentro ±0.25D
- Potencia esférica más que ±10D: dentro ±0.50D
- Cilíndrico (astigmatismo) Potencia: dentro de ±0.25D

### Rango de Queratometría

- Curvatura corneal: 5.0 to 10.0 mm (Incrementos: 0.01 mm)
- Refracción Corneal: 33.75 to 67.5D (Incrementos: 0.12 / 0.25D)
- Cilindro (astigmatismo) Potencia de la córnea (astigmatismo): ±9D
- Angulo del cilíndrico(astigmatismo) Potencia de la córnea: 1a180° (Paso de 1°)

### Distancia al Vértice

• 0, 10, 12, 13.5, 15 mm

### Diámetro mínimo de pupila

• Ø2.0 mm

### <u>Distancia Pupilar</u>

• 1 a 88 mm ±1 mm

### Tiempo de medición

- Refractometría: aprox. 0.0245 segundos
- Keratometría: aprox. 0.0245 segundos

### <u>Impresora</u>

• Función de auto-corte (Ancho de papel de impresora: 57 mm)

### Monitor interno

• Monitor color LCD 7 pulgadas

### Rango de movimiento del cuerpo principal

• Frente /atrás 40 mm izquierda/derecha 88mm arriba/abajo 34 mm ±5%

### Rango de movimiento del apoya mentón

### Arriba/Abajo 55 mm ±5%

### <u>Tamaño</u>

• 270 mm (ancho) × 520 mm (largo) × 455 mm (alto)

### <u>Peso</u>

• Aprox. 19.6 kg

### <u>Salida</u>

- Interfaz RS-232C
- Salida de Video (D-SUB)

### Abastecimiento eléctrico

• AC 100 - 240 V, 50/60 Hz

### <u>Consumo</u>

• 42 W (100 VA, PF=0.43)

### Función de ahorro

• OFF, 3 min, 5 min, 10 min (opcional)

## 3.4. Requerimientos de la etiqueta

## 3.4.1. Nombre de la placa

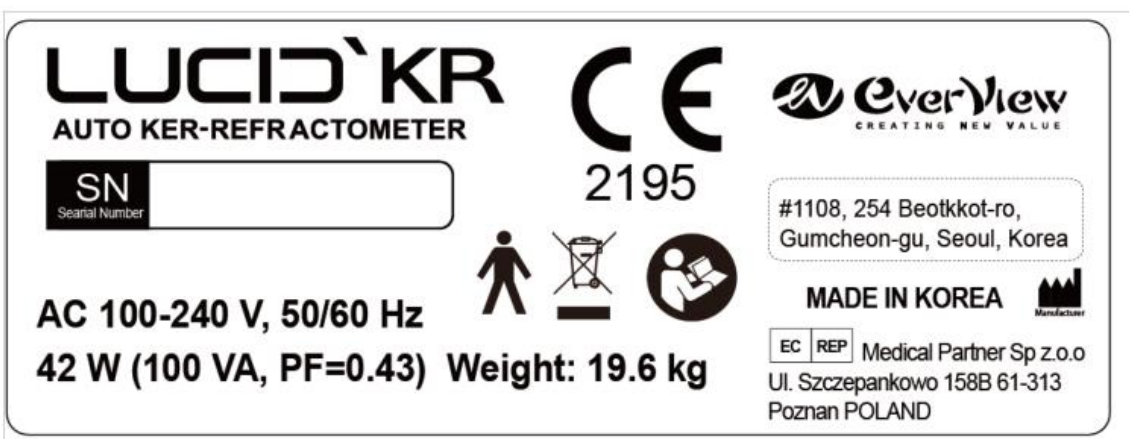

| LUCID`KR                                                                         | Product Name                                                          |
|----------------------------------------------------------------------------------|-----------------------------------------------------------------------|
| AUTO REF-KERATOMETER                                                             | Functional Name                                                       |
| <b>CE</b><br>2195                                                                | CE Mark by EC directive 93/42                                         |
| 大                                                                                | TYPE B applied part                                                   |
| Ŕ                                                                                | Notice about waste disposal after use                                 |
| AC 100-240 V, 50/60 Hz                                                           | Power supply                                                          |
| 65-100 VA                                                                        | Power consumption                                                     |
| 19.6 kg                                                                          | Weight                                                                |
| #1108, 254, Beotkkot-ro,<br>Geumcheon-gu, Seoul,<br>KOREA<br>MADE IN KOREA       | Manufacturer's company name, address, phone number and product origin |
| EC REP Medical Partner Sp z.o.o<br>ul. Szczepankowo 158B 61-313<br>Poznan POLAND | Specified Authorized EC representative by manufacturer                |

## SN KA10002

## 3.4.2. Precaución e Información

Este equipo tiene muchas advertencias sobre su cuidado.

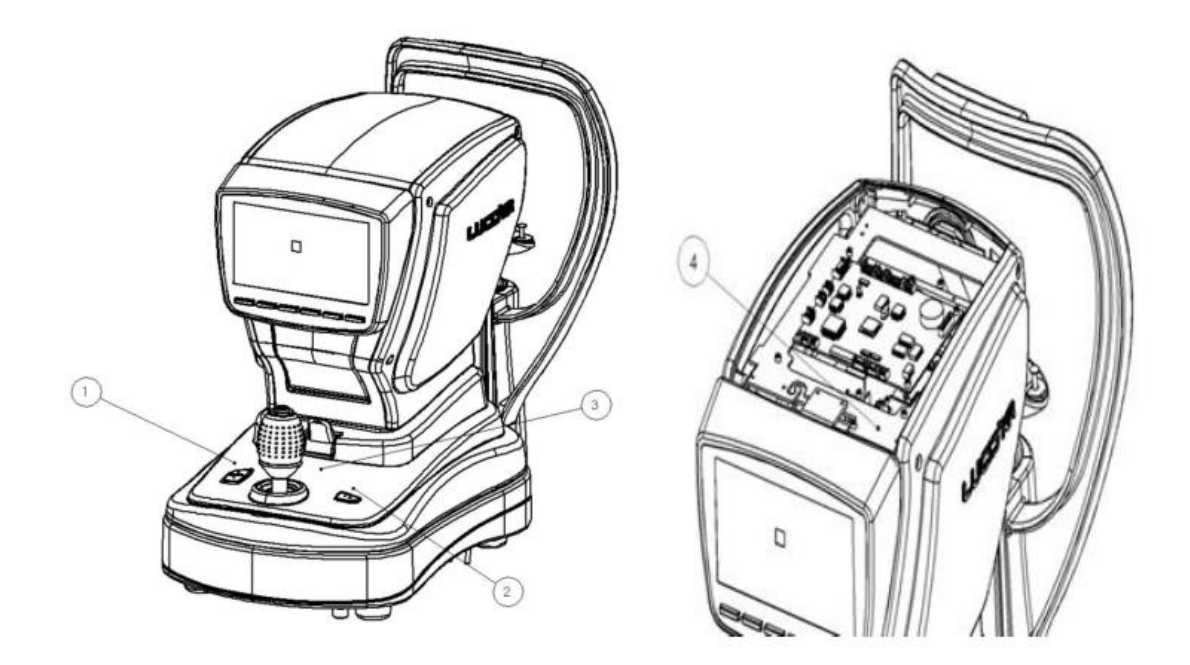

| 1. | Ajuste hacia arriba y hacia abajo del apoya mentón. |
|----|-----------------------------------------------------|
| 2. | Impresión de los resultados.                        |
| 3. | Dirección de los controles de la palanca de traba.  |
| 4. | Precaución cuando el cabezal óptico está abierto    |

## 3.5. Instrucciones de funcionamiento

| ITEM    | FUNCION                                                                               |
|---------|---------------------------------------------------------------------------------------|
| U       | SO                                                                                    |
| REF     | Medición del poder esférico y cilíndrico                                              |
| RFE/KER | Medición del poder esférico, poder cilíndrico<br>y, curvatura corneal al mismo tiempo |
| Р/К     | Medición de la curvatura de la periferia corneal                                      |
| PUPILA  | Medición del tamaño de la pupila (diámetro)                                           |
| CLBS    | Medición de la curva base de la lente de                                              |
|         | contacto.                                                                             |
| AJUSTES | AJUSTES                                                                               |
| REF     | Ajuste del valor standard del poder esférico y del poder cilíndrico.                  |
| KER     | Ajuste del valor standard de la curvatura corneal.                                    |
| ТЕМ     | Compensación de la temperatura para el valor de la curvatura corneal.                 |
| TAMAÑO  | Ajuste del valor estándar del tamaño de la pupila.                                    |

### AJUSTES

| REF    | Ajuste del valor standard del valor esférico y  |
|--------|-------------------------------------------------|
|        | cilíndrico.                                     |
| KER    | Ajuste del valor standard de la curvatura de la |
|        | córnea.                                         |
| TEM    | Compensación de la temperatura para el          |
| 1 2 14 | valor de la curvatura corneal.                  |
| SIZE   | Ajuste del valor standard del tamaño de la      |
| 0122   | pupila.                                         |

# 4. PRECAUCIONES ANTES DE SU USO

### 4.1. Precauciones a tomar en cuenta antes de su uso, instalación y guardado.

1. No exponga la ventana del instrumento de forma directa al sol.

| $\bigcirc$ | Tenga la precaución de que los ojos del<br>paciente antes o durante la medición, no<br>estén expuestos a al sol directo.                                                  |  |
|------------|----------------------------------------------------------------------------------------------------|--|
| $\bigcirc$ | Tenga en cuenta que en el caso de niño<br>cuando ellos son estudiados varias vec<br>seguidas, la precision de las medicion<br>podrian variar aunque no significativamente |  |

2. Las partes grises que se observan en el dibujo son partes que se encuentran accesibles al tacto del paciente. Por favor, trate que el paciente no las toque.

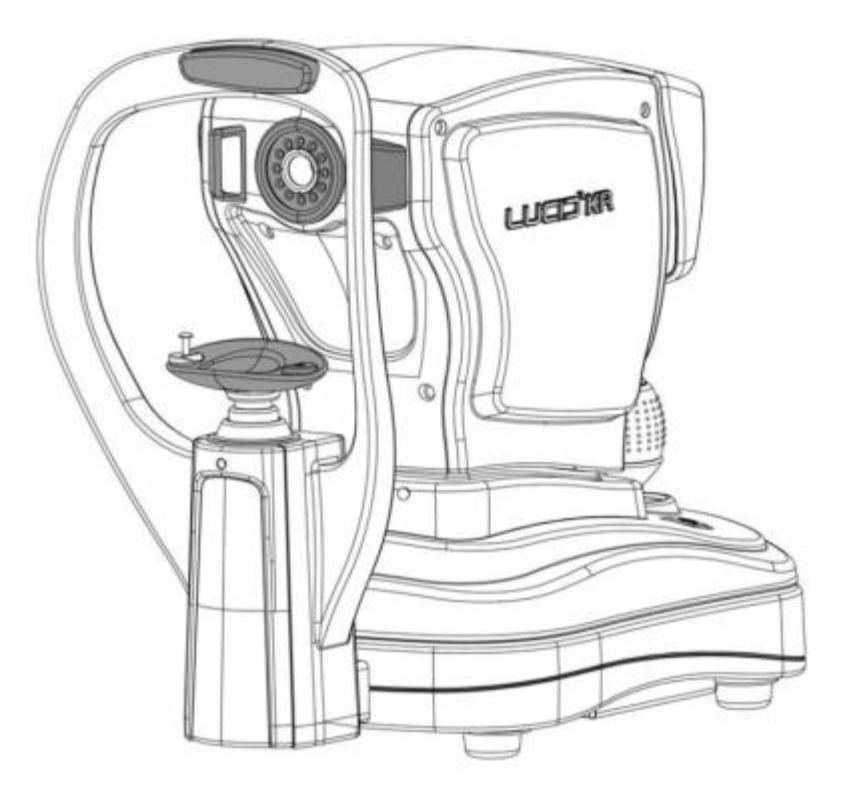

3) No coloque el equipo en un lugar en el que haya suciedad, ni tampoco en un lugar caluroso ni húmedo, ya que podría funcionar mal. Coloque el equipo según las recomendaciones que continúan.

| Temperatura | 0 °C to + 40 °C   |
|-------------|-------------------|
| Humedad     | 30 % to 85 % R.H. |

4. Nunca lo coloque en un lugar inflamable o que haya material explosivo.

5. Nunca lo instale en un lugar en el que haya agua en el piso o en las paredes. También evite ambientes en donde cambie constantemente la temperatura ambiente.

6. No lo instale sobre una superficie que se mueva o que vibre.

7. Si Ud. tiene problemas consulte con un representante de Everview para obtener asistencia.

|            | <ul> <li>Sea cuidadoso cuando use el equipo.</li> <li>En el caso que le ocurra algún<br/>problema, nunca intente solucionarlo<br/>por Ud. mismo. Contacte a su<br/>distribuidor para obtener ayuda.</li> </ul>         |
|------------|----------------------------------------------------------------------------------------------------|
|            | La empresa no acepta reclamos por problemas<br>o accidentes si Ud. ha intentado arreglarlo,<br>modificarlo o desarmarlo por su cuenta.                                                                                 |
| $\bigcirc$ | Este es un equipo médico de precisión óptica,<br>por lo cual debe ser usado por personal<br>calificado, como técnicos ópticos,<br>optometristas o personal entrenado. No<br>permita que niños lo manipulen.            |
|            | Si Ud. instala este equipo cerca de equipos que<br>usan ondas electromagnéticas como<br>televisores o radios, podría hacer que el<br>instrumento no funcione correctamente.                                            |
|            | Debido a que este equipo usa electricidad,<br>nunca lo manipule con manos mojadas. En el<br>caso de manipularlo con manos mojadas,<br>podría causarle un shock eléctrico. Siempre<br>esté atento a esta recomendación. |
|            | Este equipo requiere de una supervisión periódica del cable de alimentación, ya que si estuviese roto podría causar fuego o shock eléctrico.                                                                           |
|            | No toque la lente con sus manos.                                                                                                    |

| <ul> <li>Cuando Ud. guarde este equipo, evite lugares con las siguientes características:</li> <li>contaminado o con gases peligrosos.</li> <li>Que hava arena o polvo.</li> </ul> |
|----------------------------------------------------------------------------------------------------|
| <ul> <li>Exposición a elementos con petróleo.</li> <li>Atmosferas con altos niveles de salinidad.</li> <li>Exposición a mucha luminosidad.</li> </ul>                              |

| Este seguro de que el equipo este correctamente enchufado a la toma corriente.<br>Una falla podría causar fuego o un daño eléctrico.<br>Lea con atención el manual.<br>Las condiciones correctas para su uso y guardado son las siguientes: |  |  |  |
|----------------------------------------------------------------------------------------------------|--|--|--|
| Temperatura         Humedad           Uso         0 ℃ to + 40 ℃         30 % to 85 % R.H.                                                                                                    |  |  |  |
| Guardado -10 °C to + 60 °C 10 %□to 95 % R.H.                                                                                                    |  |  |  |
| Antes de usar el equipo, Ud. debe leer el manual pudiendo evitar así accidentes.                                                                                                    |  |  |  |

## 4.2 Guía para cuidado del equipo.

- Este es un equipo de precisión óptica, por lo tanto, requiere de una especial atención.
- Antes de enchufarlo corrobore que la condición en la que se encuentra el equipo sea la apropiada.
- Si el cuerpo principal del equipo o el instrumento óptico del instrumento son tocados por la mano, podrían influenciar los resultados de las mediciones y podría liberar una luz anormal que podría causarle un daño al paciente.
- Siempre mantenga la mentonera y él apoya cabeza limpios.

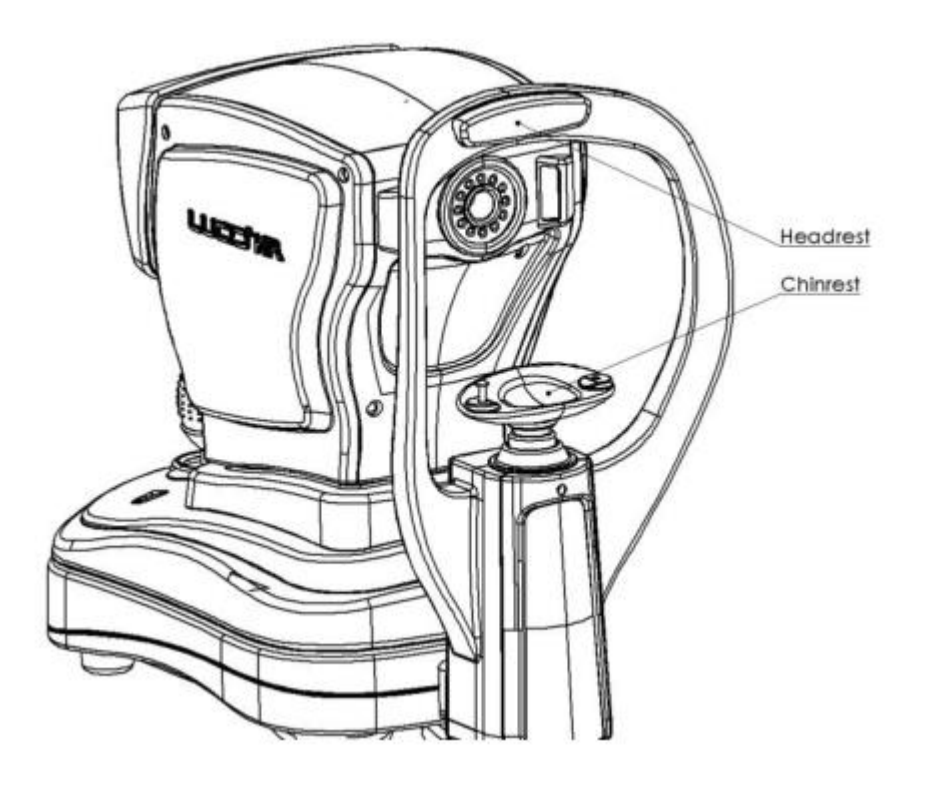

| Para limpiar la superficie del equipo,<br>solventes orgánicos, como alcohol,<br>bencinas, etc.<br>Únicamente use un paño suave y hume<br>en agua jabonosa. Úselo para limpiar las<br>del equipo. |                                                                                                    |
|----------------------------------------------------------------------------------------------------|----------------------------------------------------------------------------------------------------|
|                                                                                                    | Después de haber usado el equipo en un<br>paciente con alguna enfermedad de la piel, Ud.<br>deberá limpiar él apoya mentón y él apoya<br>frente. En caso de que no lo haga, podrá<br>causarle infecciones secundarias a otros<br>pacientes. Siempre mantenga el equipo limpio. |

- Si Ud. no usa este equipo por mucho tiempo, por favor desenchúfelo y guárdelo con su funda.
- En el caso de que le ocurriese un desperfecto imprevisto, deberá desenchufarlo y apagarlo de forma inmediata.

• Cuando el equipo no funciona de forma normal o causa algún inconveniente, nunca intente repararlo Ud. mismo. Contacte al servicio técnico o a su representante para pedir ayuda.

| Paso 1 | Corte con tijera las tiras               |  |
|--------|------------------------------------------|--|
| Paso 2 | Corte con cuchillo las cintas adhesivas. |  |

# 5. Desembalaje para su Instalación

|  | Paso 3 | Abra la caja y remueva el cartón de adentro. |  |
|--|--------|----------------------------------------------|--|
|--|--------|----------------------------------------------|--|

| Paso 4 | Compruebe que la cantidad de partes<br>concuerda con la lista del manual y luego<br>remueva la protección. |  |
|--------|----------------------------------------------------------------------------------------------------|--|
|        |                                                                                                    |  |

| Paso 5 | Entre dos personas se puede retirar el equipo.<br>Apoyar en mesa apta para uso medico. |  |
|--------|----------------------------------------------------------------------------------------|--|
|--------|----------------------------------------------------------------------------------------|--|

| Paso 6 Retire la funda protectora. Tire y retire el bloqueo en la parte inferior derecha. |  |
|-------------------------------------------------------------------------------------------|--|
|-------------------------------------------------------------------------------------------|--|

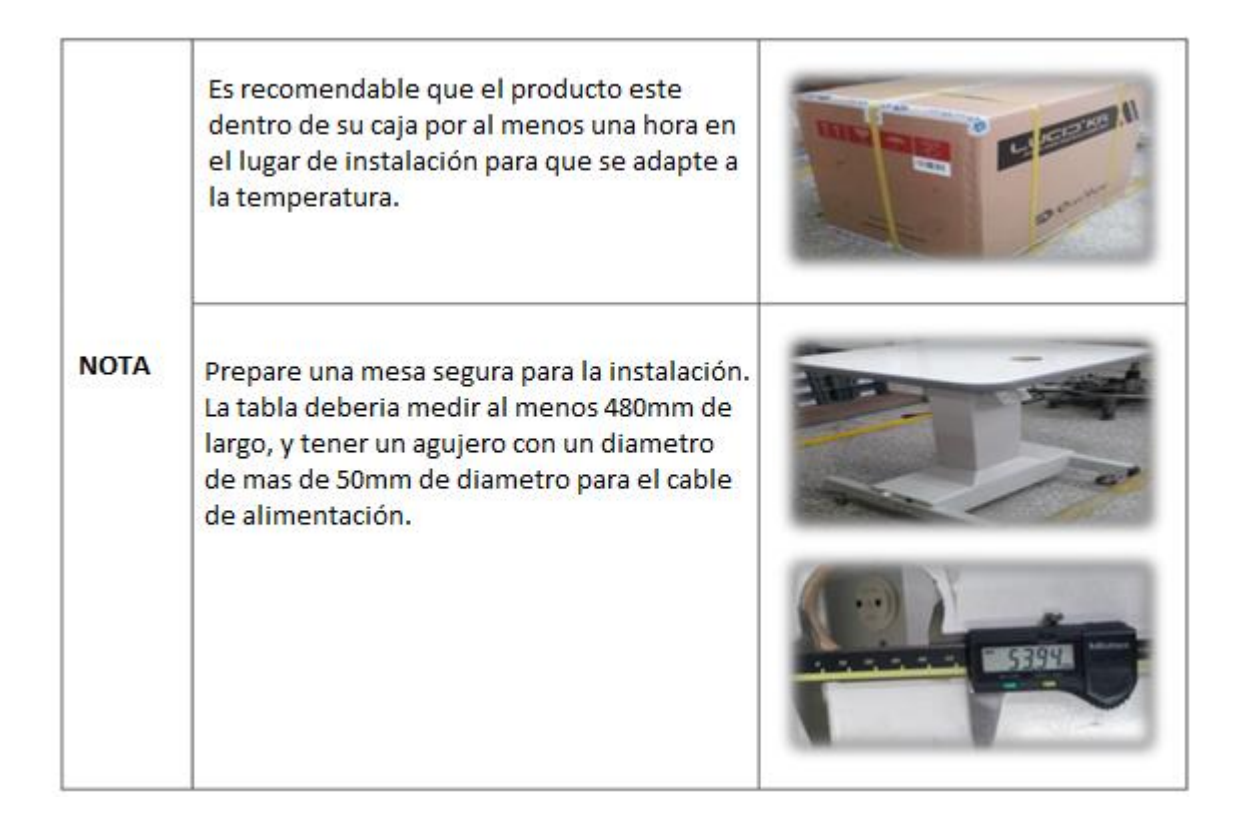

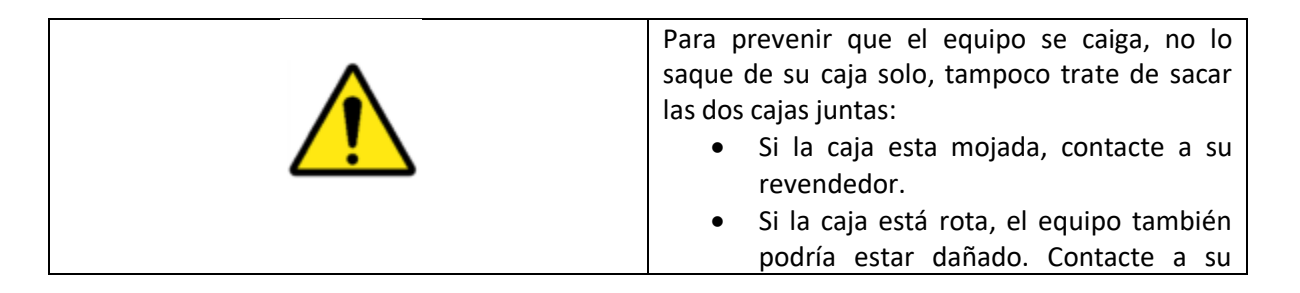

|      | revendedor.                                      |
|------|--------------------------------------------------|
|      | El equipo puede ser retirado de la caja con      |
|      | guantes.                                         |
|      | Tenga cuidado al tocar las cintas de la caja, ya |
|      | que cortan.                                      |
|      | No coloque cosas de más de 20kgs. sobre la       |
|      | caja del equipo.                                 |
|      |                                                  |
|      | Algunos contenidos de este manual, pueden        |
| ΝΟΤΑ |                                                  |
|      | Para obtener asistencia en caso de algún         |
|      | problema, contacte a su revendedor.              |

# 6. MANEJO Y TRASLADO DEL EQUIPO.

En el caso de trasladar el equipo, el cuerpo debe estar ajustado a la base. Gire la traba en sentido horario hasta que el cuerpo principal y la base estén firmemente fijados.

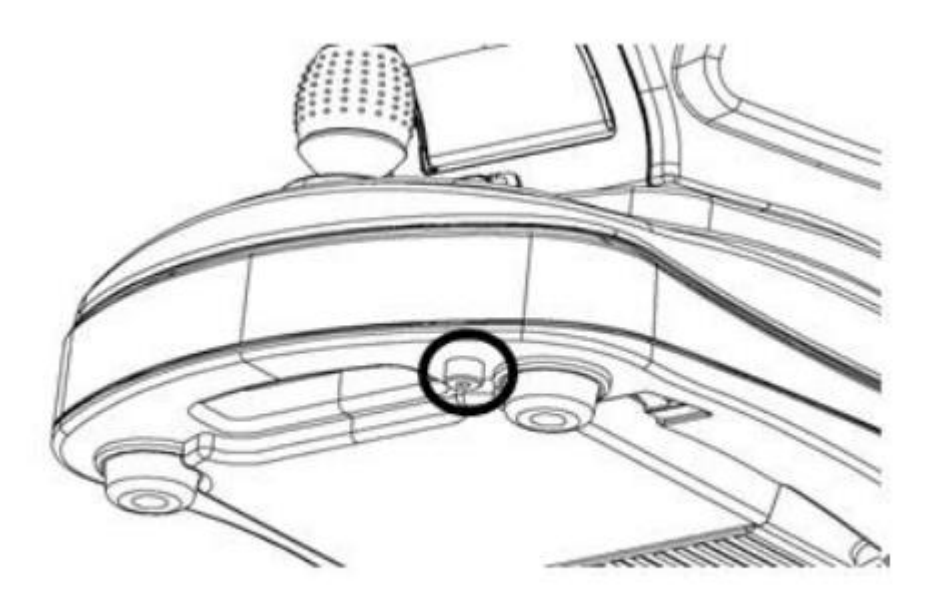

# 7. Preparación para medir

## 7.1. Control del papel de la impresora y del papel de la mentonera

1. Controle que dentro del equipo este el papel de la impresora. En caso de que no este, vaya al apartado 13.1 " Cambiando el papel de la impresora" y coloque el papel dentro del instrumento.

2. Coloque el papel de la mentonera y ajuste ambos lados con los tornillos.

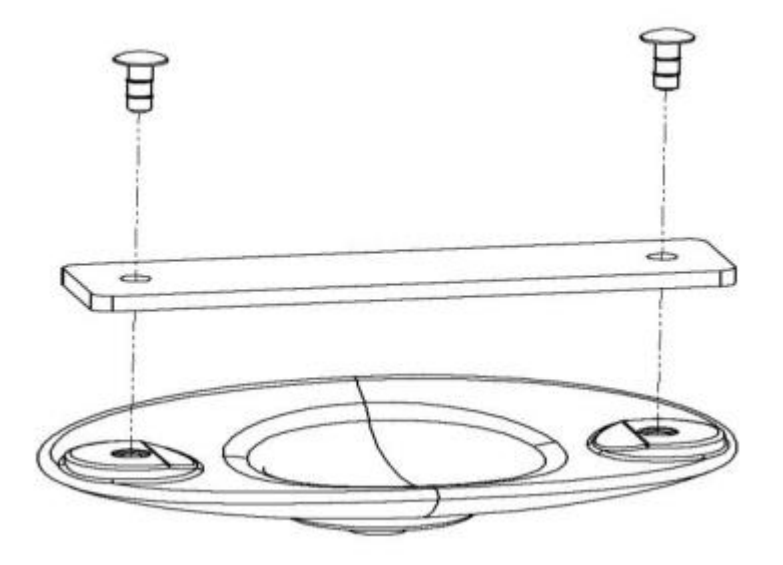

| Para mantener la mentonera limpia, después |
|--------------------------------------------|
| de cada estudio Ud. debe retirar el papel  |
| usado.                                     |
| También deberá limpiar de manera frecuente |
| las partes que tocan la cara del paciente. |
|                                            |

## 7.2 Suministro eléctrico

1. Controle que el botón de encendido este en Off (O). El botón esta abajo del equipo.

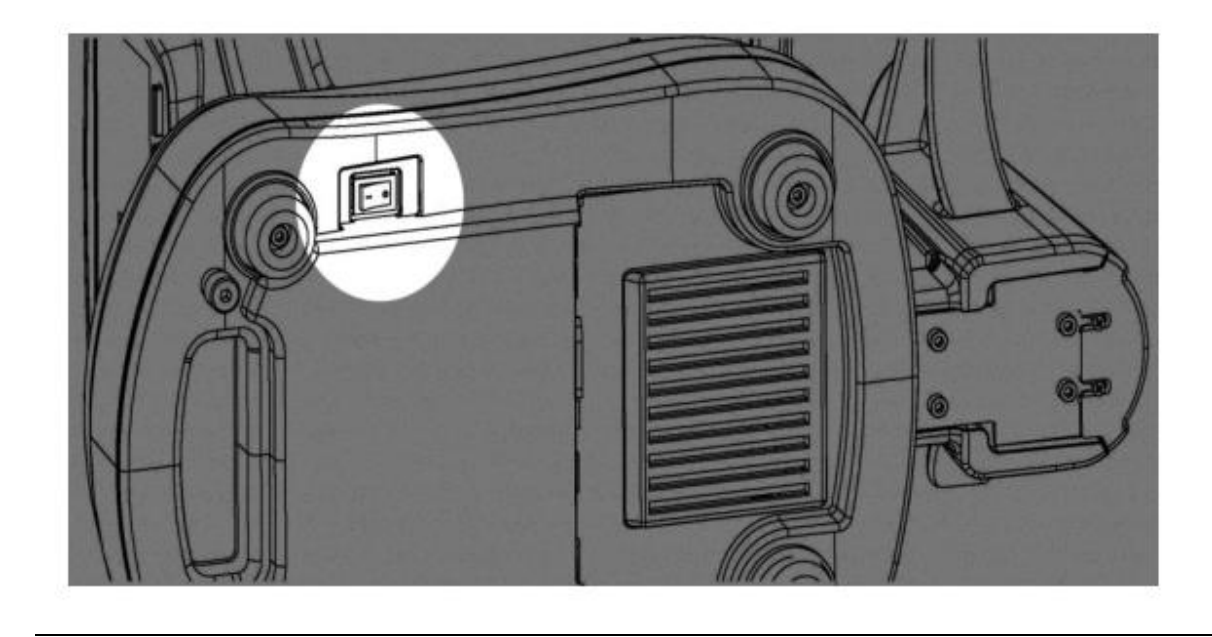

2. Conecte el cable al equipo y luego al enchufe de la pared.

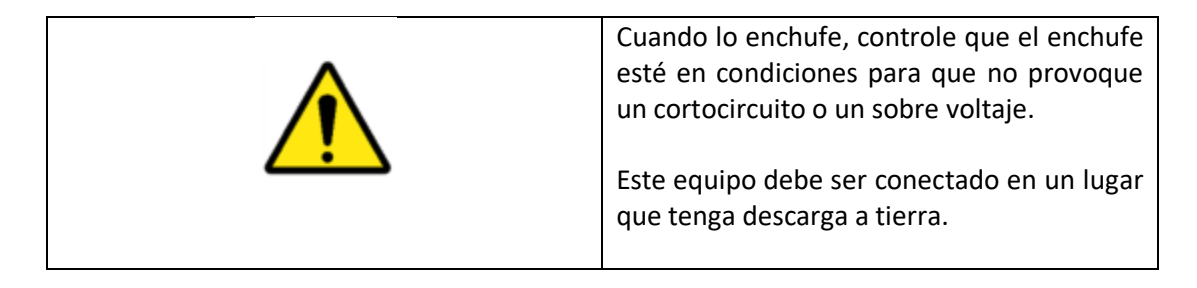

3. Encienda el equipo (ON)

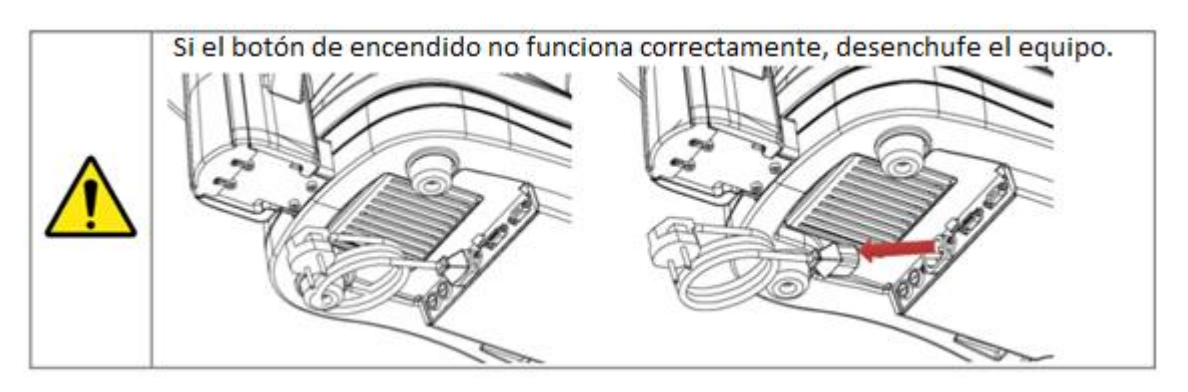

7.3 Tire hacia abajo el botón de traba

- 1. Este mecanismo de traba es un mecanismo temporario que sirve para cuidar a su equipo, especialmente cuando no está en uso.
- 2. Antes de comenzar a medir y para liberar el equipo, Ud. deberá tirar esta traba hacia abajo.

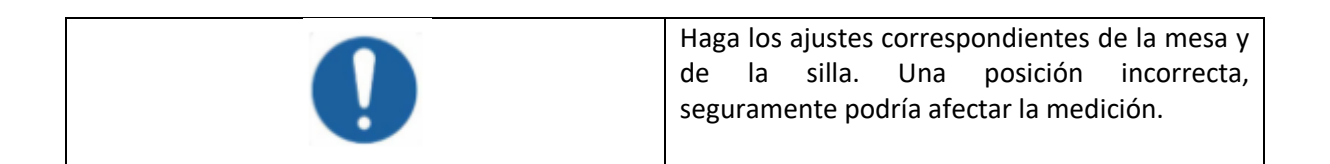

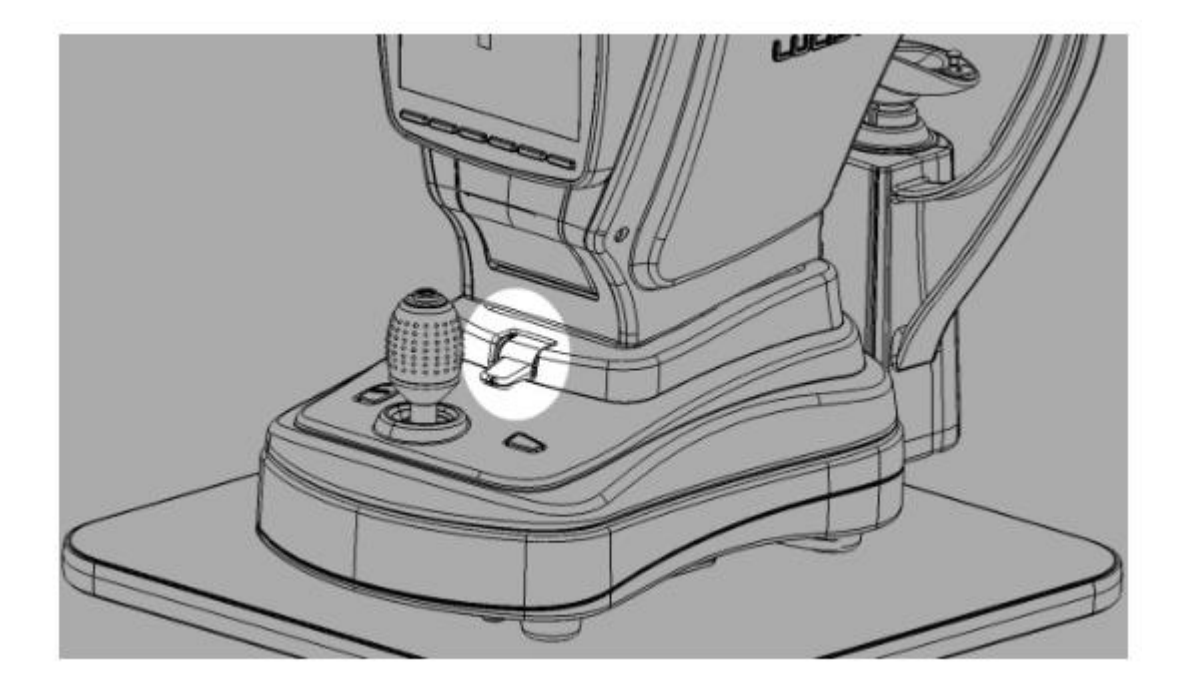

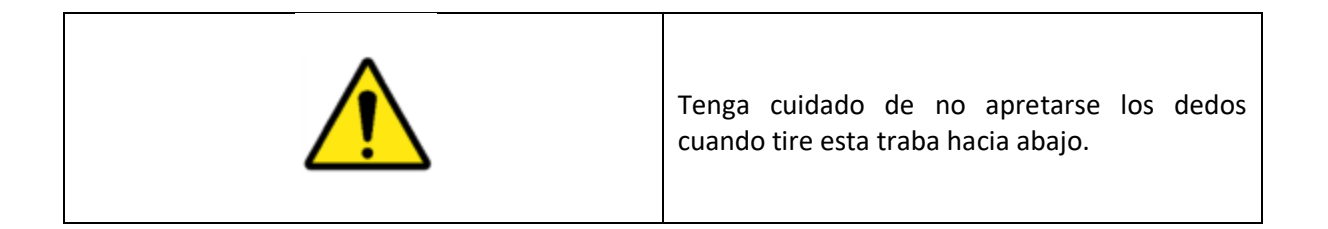

3. Después de haber realizado la medición, coloque la traba hacia arriba.

## 7.4 Ventana de inicio

Una vez que enciende el equipo, el LCD le mostrara una ventana indicando que está listo para medir.

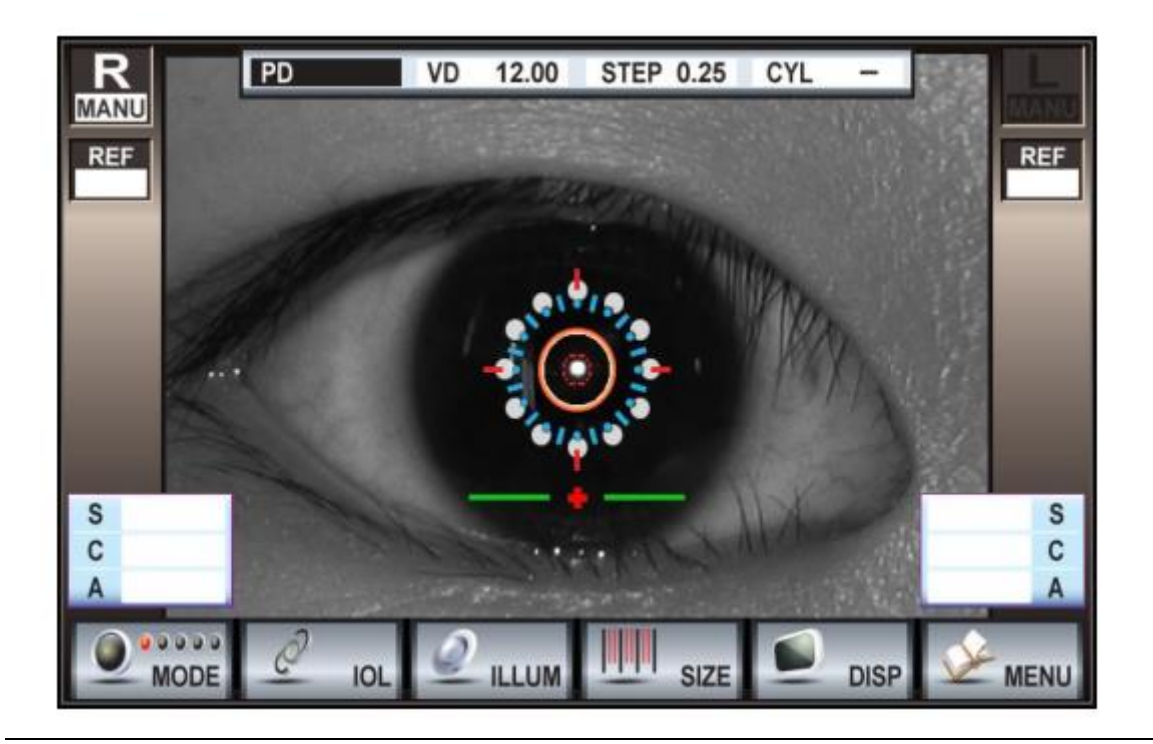

| PD   | Distancia inter-pupilar                                                  |
|------|--------------------------------------------------------------------------|
| VD   | Distancia al vértice. Ud. puede elegir del menú 0, 10, 12, 13.5, o 15mm. |
| STEP | Unidad de medición para los resultados del estudio de Refractometría.    |
| CYL  | Indicador del astigmatismo.                                              |
|      | Ojo que se está chequeando.                                              |
| MODE | Tipo de mediciones y numero de mediciones.                               |
| REF  | Refractometría.                                                          |

30

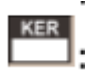

### Keratometría.

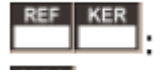

Keratometria y Refractometria en forma simultánea.

Modo de medición para la curva de la base de las lentes de contacto.

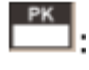

Modo de medición para la curvatura corneal - periférica.

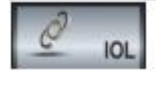

Medición para los pacientes con lentes intraoculares.

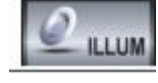

Medición para cataratas, distrofia corneal, etc.

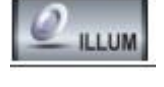

Medición del tamaño de la pupila.

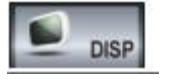

Vista de los resultados de medición en la pantalla.

## 7.5 Uso del joystick

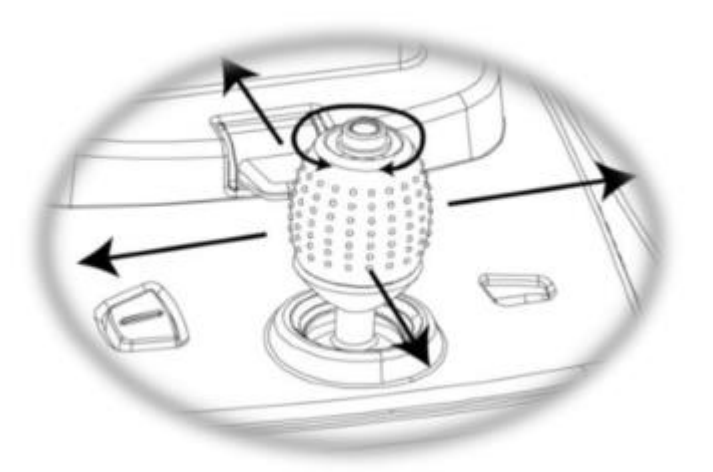

| Dirección | Descripción |  |
|-----------|-------------|--|
|           |             |  |

| Adelante                      | Mueva el cuerpo principal en dirección al paciente.     |
|-------------------------------|---------------------------------------------------------|
| Hacia atrás                   | Mueva el cuerpo principal en dirección al operador.     |
| Derecha o izquierda           | Mueva el cuerpo principal hacia la derecha o izquierda. |
| Rotación aguja del reloj      | Se mueve el cuerpo del equipo hacia arriba.             |
| Rotación anti agujas<br>reloj | Se mueve hacia abajo.                                   |

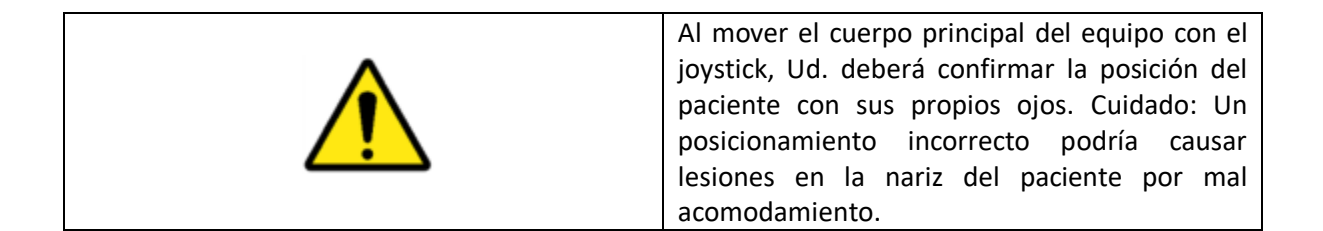

# 8. Medición

## 8.1. Alineación

- 1. El paciente deberá apoyar su mentón en él apoya mentón y luego su frente en el apoya frente. Luego el paciente deberá fijar su vista.
- 2. Alinee al paciente con el nivel de la marca del apoya frente.

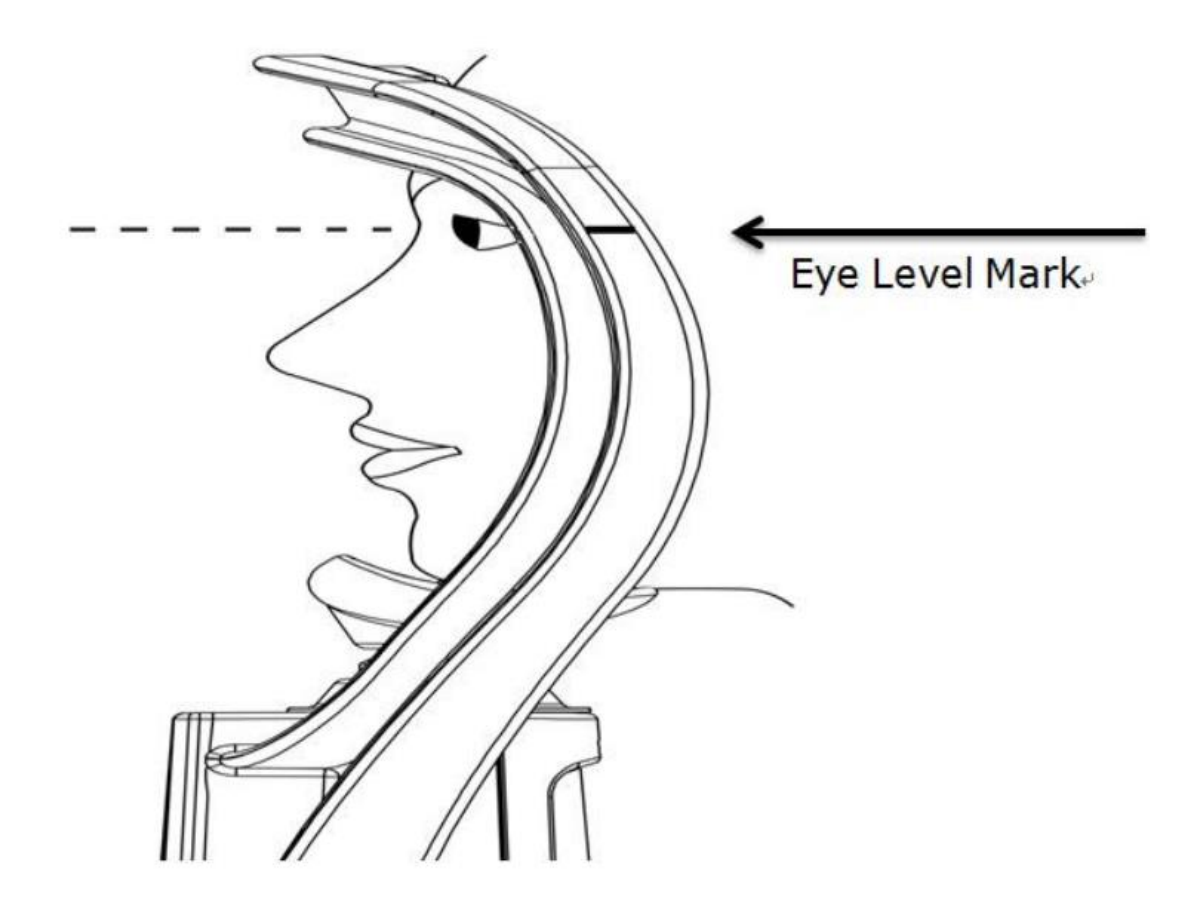

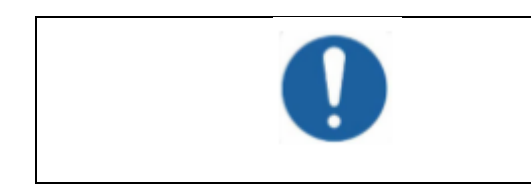

Ajuste con cuidado la mesa y la silla. Una posición no confortable, podría afectar la precisión del instrumento.

- Ajuste el joystick para que el ojo del paciente aparezca en la pantalla. Cuando se vean los 12 puntos en la pantalla, Ud. deberá ajustar el joystick de manera precisa para que el punto blanco se vea en el medio del círculo rojo.
- 4. Ajuste el joystick hasta que los puntos blancos se vean con nitidez.

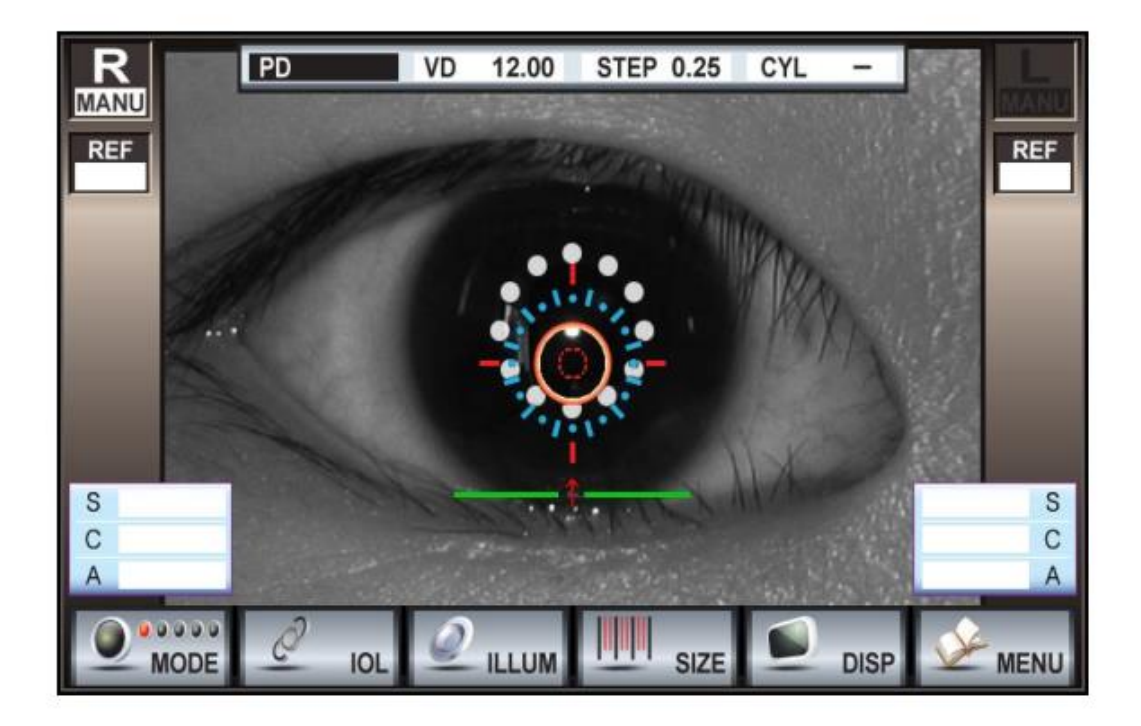

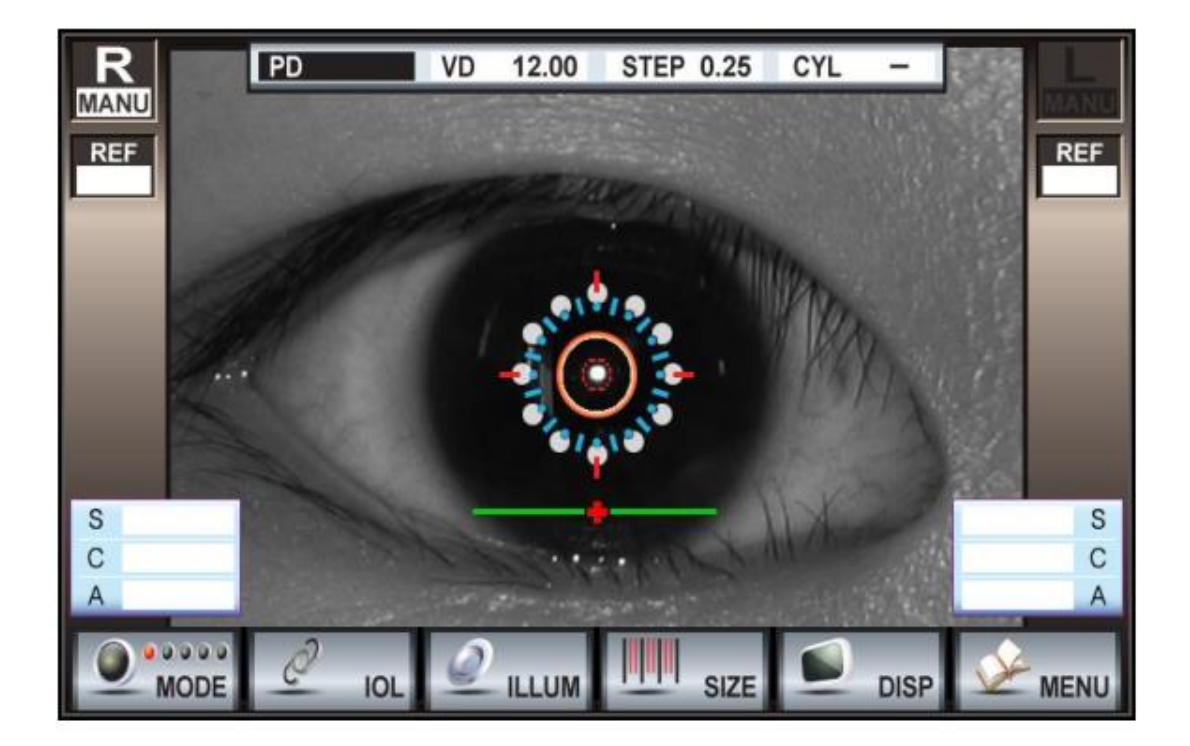

5. Una vez completada la alineación, presione el botón de medición del joystick.

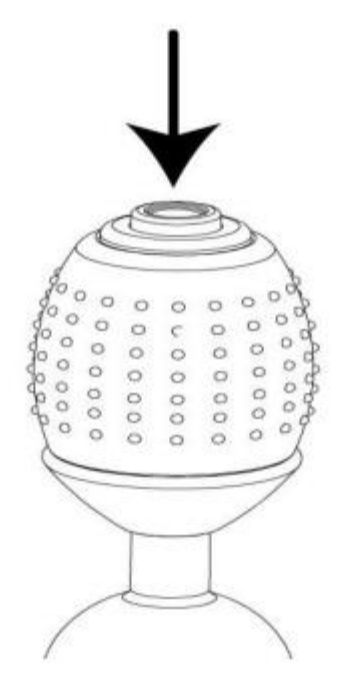

| Para lograr un resultado exacto, se debe lograr |
|-------------------------------------------------|
| una alineación perfecta. Esto requiere de       |
| práctica y entrenamiento. Este equipo también   |
| cuenta con una función de Auto-medición. Para   |
| más información, por favor vaya al capítulo     |
| "10.2 Función de auto medición."                |

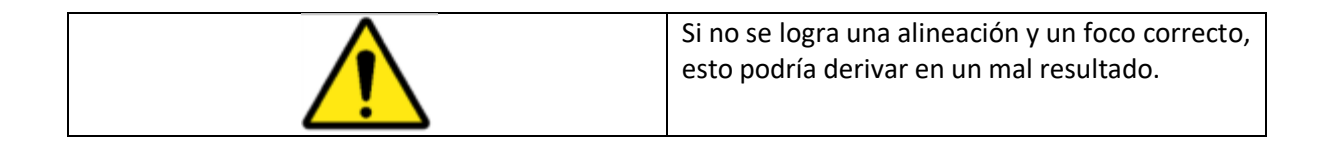

## 8.2 Refractometría

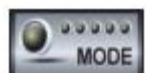

y seleccione el modo de examen

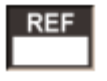

. Luego proceda

- Presione el botón a realizar la alineación.
- 2. Una vez completada la medición, en la ventana le aparecerán los resultados de la siguiente forma.

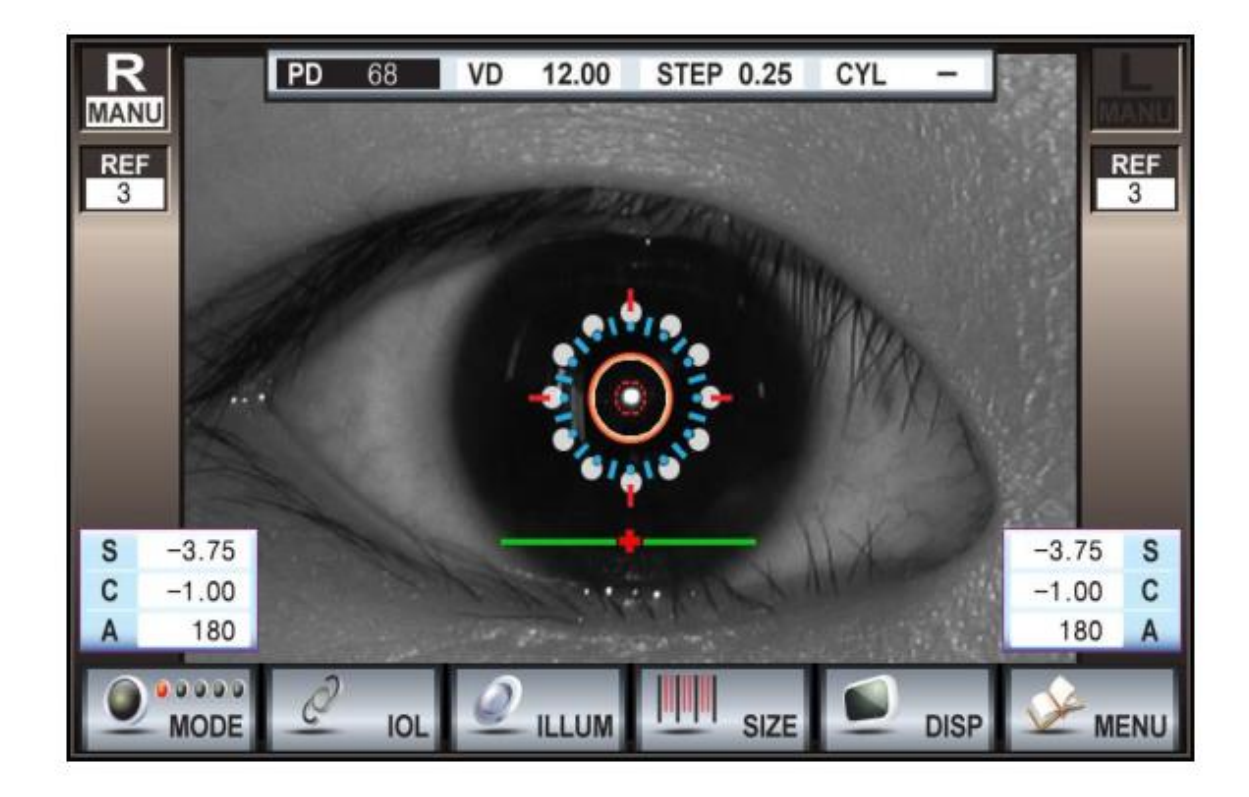

| R/L    | Dirección del ojo en estudio.                                          |
|--------|------------------------------------------------------------------------|
| REF    | Resultados del examen de Refractometria.                               |
| NUMBER | Numero de mediciones.                                                  |
| S      | Resultados del poder esférico.                                         |
| С      | Resultados del poder cilíndrico (astigmatismo)                         |
| A      | Angulo del poder cilíndrico (Astigmatismo)                             |
| PD     | Distancia pupilar * Se ve una vez finalizado el estudio de ambos ojos. |
| VD     | Distancia al vértice.                                                  |
| STEP   | Unidad de medida para los resultados del examen de refractómetro.      |
| CYL    | Indicador de poder de astigmatismo.                                    |
|        |                                                                        |

| R/L    | Dirección del ojo en estudio.                  |
|--------|------------------------------------------------|
| REF    | Resultados del examen de Refractometría.       |
| NUMBER | Numero de mediciones.                          |
| S      | Resultados del poder esférico.                 |
| С      | Resultados del poder cilíndrico (astigmatismo) |
| Α      | Angulo del poder cilíndrico (Astigmatismo)     |

| PD   | Distancia pupilar * Se ve una vez finalizado el |
|------|-------------------------------------------------|
|      | estudio de ambos ojos.                          |
| VD   | Distancia al vértice.                           |
| STEP | Unidad de medida para los resultados del        |
|      | examen de refractómetro.                        |
| CYL  | Indicador de poder de astigmatismo.             |

3. Imprima los resultados según lo siguiente:

|                                                                          |                                                  |                                              | Date/Time/Patient's name                                                                                                    |
|--------------------------------------------------------------------------|--------------------------------------------------|----------------------------------------------|----------------------------------------------------------------------------------------------------|
| 2013-01-01                                                               | AM                                               | 07:00                                        |                                                                                                    |
| NAME :                                                                   |                                                  | NO. 11                                       | VD : Vertex Distance                                                                                                    |
| [REF DATA]<br>VD: 12.00                                                  | CYL:                                             | -                                            | CYL : Display mark of astigmatism power                                                                                      |
| -3.75                                                                    | -1.00                                            | 180<br>180                                   | <r l=""> SPH : Results of Sphere Power</r>                                                                                   |
| -3.75<br>-3.75<br>AVE -3.75<br><l> SPH<br/>-3.75<br/>-3.75<br/>-3.75</l> | -1.00<br>-1.00<br>-1.00<br>CYL<br>-1.00<br>-1.00 | 180<br>180<br>180<br>AX<br>180<br>180<br>180 | <r l=""> CYL : Results of Cylinder(astigmatism)<br/>power<br/><r l=""> AX : Angle of Cylinder(astigmatism)<br/>power</r></r> |
| AVE -3.75<br>PD - 65mm                                                   | -1.00                                            | 180                                          | <r l=""> AVE : The average of each result</r>                                                                                |
| LUCID' KR<br>EVERVIEW CO                                                 | ).,LTD.                                          |                                              | PD : Pupillary Distance                                                                                                    |
|                                                                          |                                                  |                                              | User Input                                                                                                    |

4. También Ud. podrá ver los resultados de la medición en pantalla sin tener que imprimirlos,

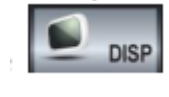

presionando el botón

| La refractometría de un paciente puede<br>cambiar debido a varios factores. Por esto, no<br>solo se deberían juzgar de acuerdo a las<br>mediciónes de refractómetría, sino también |
|----------------------------------------------------------------------------------------------------|
| hacerle al paciente una serie de preguntas                                                                                                    |

sobre su salud y sobre síntomas subjetivos.

### 8.3 Medición de Keratometría

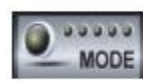

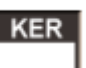

1. Presione el botón

. Luego prosiga con la alineación.

2. Una vez finalizada la medición, los resultados aparecerán en la ventana como se muestra a continuación.

y elija el modo

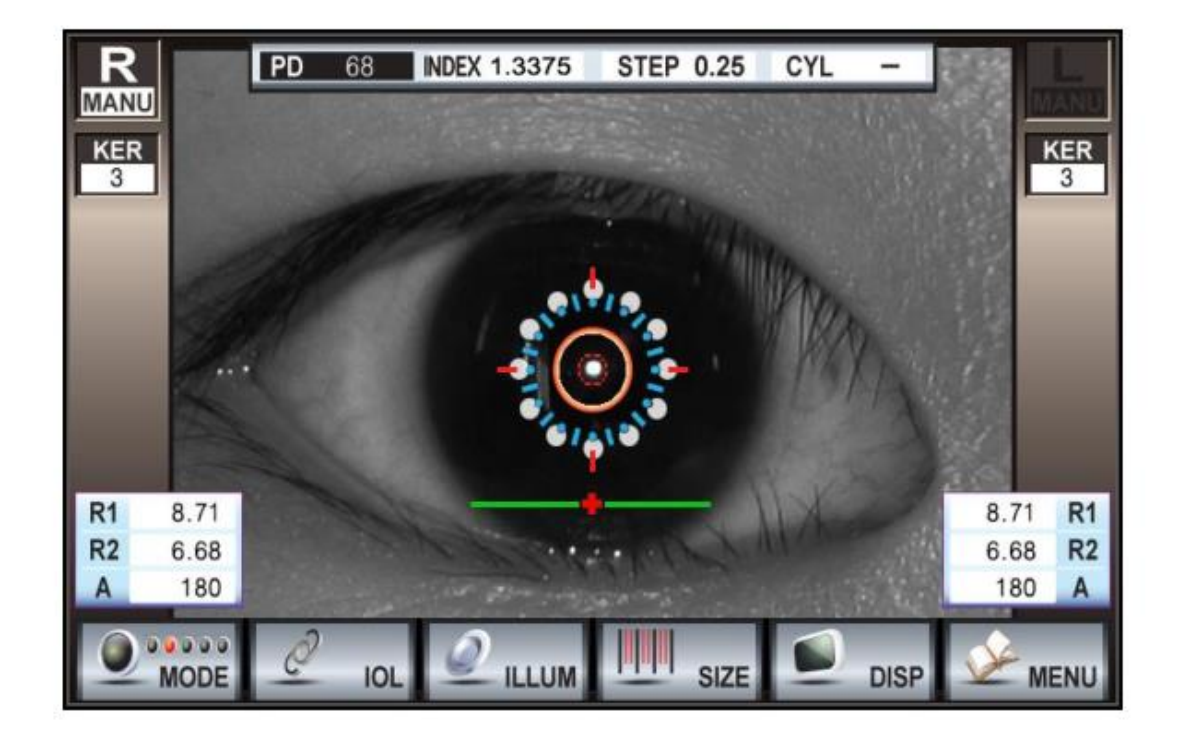

| R/L    | Dirección del ojo que se está estudiando.     |
|--------|-----------------------------------------------|
| KER    | Resultado del estudio de keratometría.        |
| NUMBER | Numero de mediciones.                         |
| R1     | Valor máximo de la curvatura corneal.         |
| R2     | Valor mínimo de la curvatura corneal.         |
| A      | Angulo del astigmatismo de la córnea.         |
| PD     | Distancia pupilar. * Se ve cuando se completa |
|        | el estudio de ambos ojos.                     |
| INDEX  | Índice refractivo de la córnea.               |

3) Los resultados de la impresión saldrán como se muestran a continuación:

|                          |         |        | 1                                                        |
|--------------------------|---------|--------|----------------------------------------------------------|
|                          |         |        | Date/Time/Patient's name                                 |
| 2013-01-01               | AM      | 07:00  |                                                          |
|                          |         | NO. 11 |                                                          |
| NAME :                   |         |        | Index : Refractive index of cornea                       |
|                          |         |        |                                                          |
| [KER DATA]               | 2275    |        |                                                          |
| <pre>// Index · I.</pre> | 3375    | A.Y.   | <r l=""> R1 : Maximum curvature value of cornea</r>      |
| -n- n1<br>8 71           | 6 68    | 180    |                                                          |
| 8 71                     | 6.68    | 180    |                                                          |
| 8 71                     | 6 68    | 180    | <r l=""> R2 : Minimum curvature value of cornea</r>      |
|                          | 0.00    | 44     |                                                          |
| R1 8 71                  | 38 75   | 180    |                                                          |
| R2 6 68                  | 50.50   | 90     | < B/I > D · Refraction of cornea curvature               |
| AVE 7 70                 | 45 25   | 180    |                                                          |
| CYL                      | -11.75  |        |                                                          |
| <l> R1</l>               | R2      | AX     | $\langle D/I \rangle = A V$ , Actionation and of compare |
| 8.71                     | 6.68    | 180    | <r l=""> AX : Astigmatism angle of cornea</r>            |
| 8.71                     | 6.68    | 180    |                                                          |
| 8.71                     | 6.68    | 180    |                                                          |
| mm                       | D       | AX     | <r l=""> AVE : The average of each result</r>            |
| R1 8.71                  | 38.75   | 180    |                                                          |
| R2 6.68                  | 50.50   | 90     | < P/I > CVI + The results of astigmatism neuron          |
| AVE 7.70                 | 45.25   | 180    | <r l=""> CTL . The results of astiginatism power</r>     |
| CYL                      | -11.75  |        | of cornea                                                |
| PD - 65mm                |         |        |                                                          |
|                          |         |        | PD : Pupillary Distance                                  |
| LUCID' KR                |         |        |                                                          |
| EVERVIEW C               | 0.,LTD. |        |                                                          |
|                          |         |        | User Input                                               |
|                          |         |        |                                                          |

4.) Ud. también podrá ver los resultados de la medición en la pantalla sin tener que imprimir,

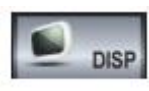

usando el botón

## 8.4. Medición de la curva base de la lente de contacto.

1. Ponga una gotita pequeña de agua sobre el ojo de prueba (usando una cuenta gotas), para sostener la lente de contacto. (Como se muestra a continuación)

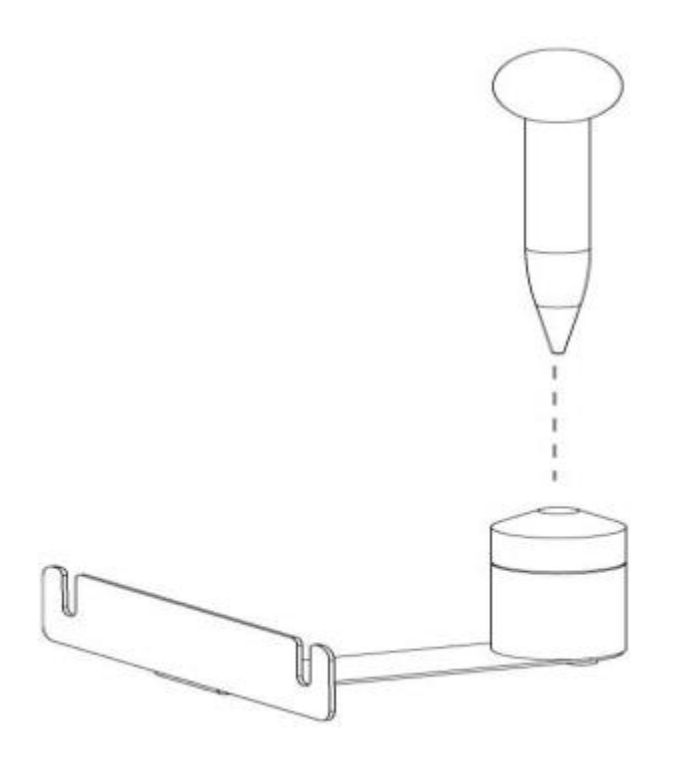

2. Coloque la lente de contacto al ojo de prueba.

a

1

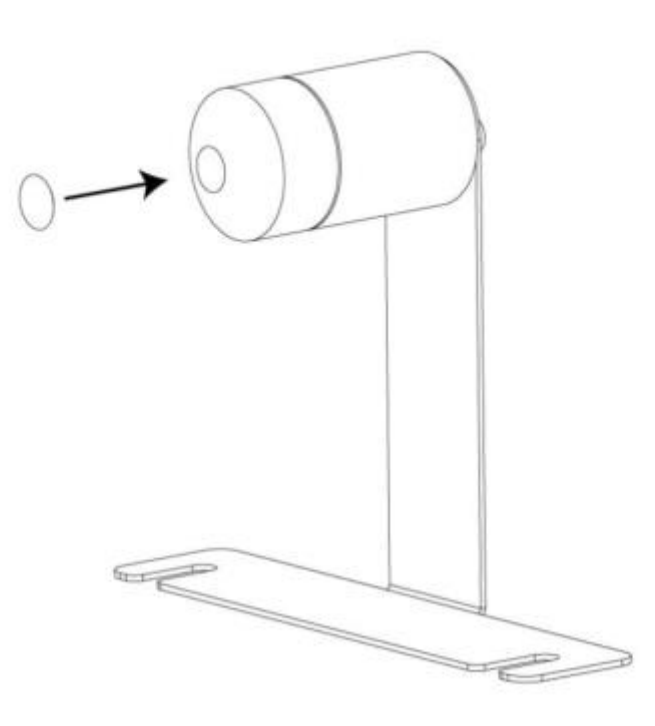

| ΝΟΤΑ | La empresa no provisiona ni gotero ni lente de contactos. |
|------|-----------------------------------------------------------|
|      |                                                           |

3. Coloque el ojo de prueba con la lente de prueba ya fijada.

|    |                   | MODE |
|----|-------------------|------|
| 4. | Presione el botón |      |

alineación.

y elija el modo

. Luego proceda a realizar la

5. Una vez finalizada la medición, los resultados aparecen en la pantalla como se muestra a continuación.

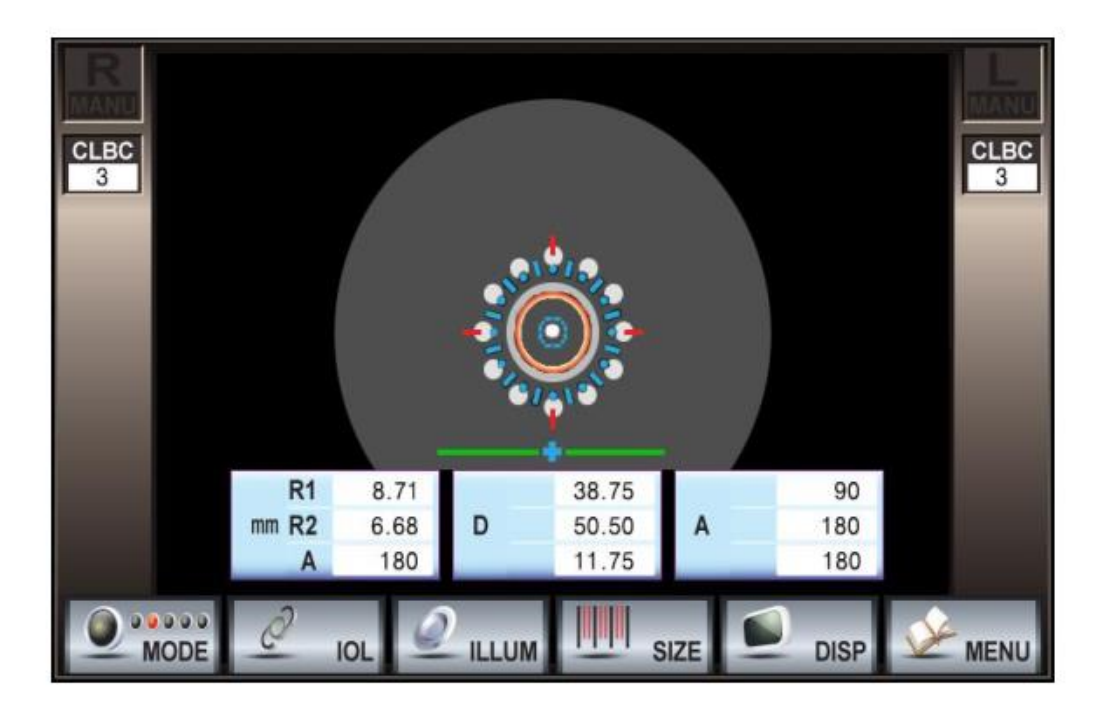

| CLBC   | Medición de la curva base de la lente de  |
|--------|-------------------------------------------|
|        | contacto.                                 |
| NUMBER | Numero de mediciones.                     |
| R1     | Valor máximo de la curva base.            |
| R2     | Valor mínimo de la curva base.            |
| А      | Angulo del astigmatismo de la curva base. |
| D      | Valor de refracción de la curva base.     |
|        |                                           |
| А      | Angulo de cada curva base.                |

6. La Impresión de las mediciones se verán de la siguiente forma:

| 2013          | 8-01-01         | AM      | 07:00<br>NO 11 | Date/Time/Patient's name                             |
|---------------|-----------------|---------|----------------|------------------------------------------------------|
| NAME          | :               |         |                | R1 : Maximum value of base curve                     |
| [CLE          | BC]             |         |                | D2 - Minimum value of base sums                      |
|               | R1              | R2      | AX             | R2 : Minimum value of base curve                     |
|               | 8.71            | 6.68    | 180            |                                                      |
|               | 8.71            | 6.68    | 180            | D : Refractive power of base curve                   |
|               | 8.71            | 6.68    | 180            |                                                      |
|               | mm              | D       | AX             |                                                      |
| R1            | 8.71            | 50.50   | 180            | AX : Angle of each base curve                        |
| R2            | 6.68            | 38.75   | 90             |                                                      |
| AVE           | 7.70            | 45.25   | 180            | AVE . The average of each result                     |
| CYL           |                 | -11.75  |                | Ave the average of each result                       |
| LUC I<br>Ever | D'KR<br>RVIEW C | 0.,LTD. |                | CYL : The results of astigmatism power of base curve |
|               |                 |         |                | User Input                                           |

7) Ud. también podrá ver los resultados de las mediciones en la pantalla sin tener que imprimirlos,

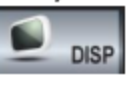

solamente presionando el botón

## 8.5 Medición de la keratometría Periférica

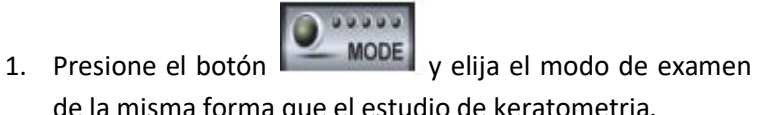

de la misma forma que el estudio de keratometria.

| PK |   |
|----|---|
|    |   |
|    | - |

. El estudio se realiza

- 2. Cuando se mide la curvatura central, se le indica al paciente que mire al centro de la ventana de medición y cuando mide la keratometria periférica, se le indica al paciente que haga foco sobre la luz verde que esta alrededor de la ventana de visión.
- 3. La posición que se esta estudiando se indica por un punto verde.

| The order of green light being lit (Based on right eye) |     |     |     |
|---------------------------------------------------------|-----|-----|-----|
|                                                         |     |     |     |
| SUP                                                     | INF | TEM | NAS |

4. Cuando la medición se termina, los resultados se verán en pantalla de la siguiente forma:

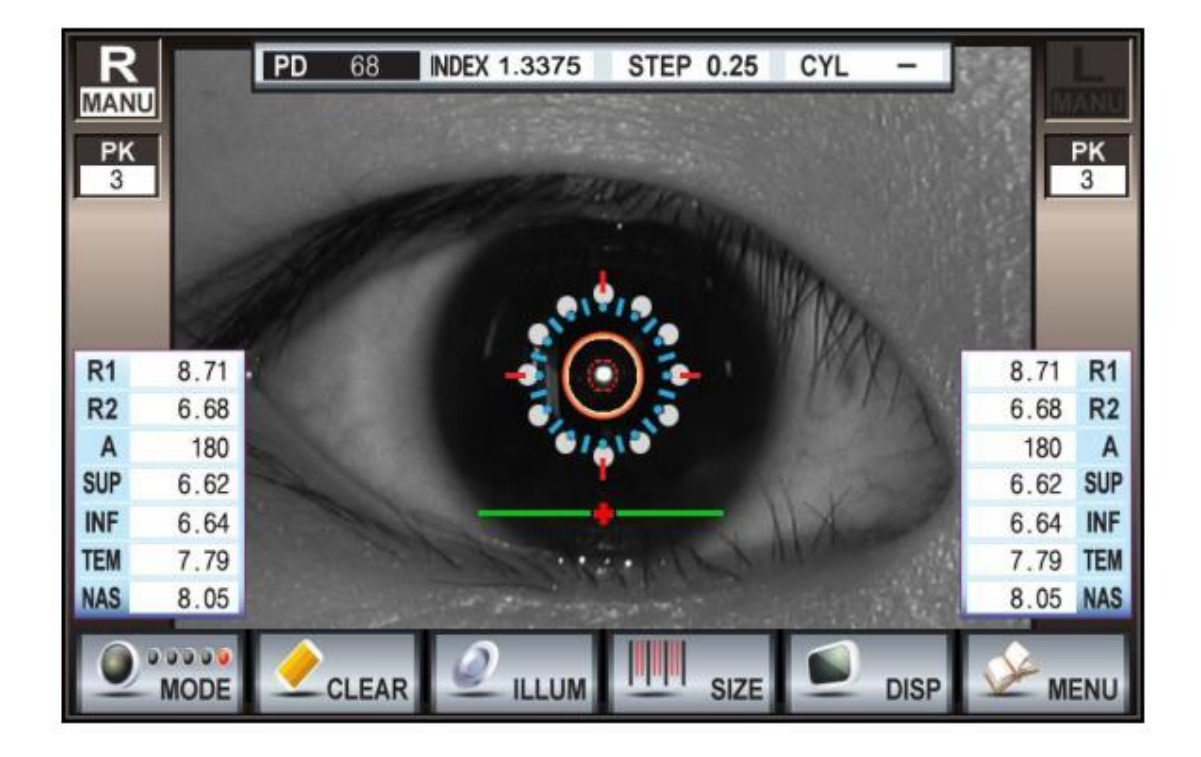

| R/L     | Dirección del ojo que se está estudiando.                 |
|---------|-----------------------------------------------------------|
| PK.     | Resultados del estudio de Keratometria periférica.        |
| Number: | Numero de mediciones.                                     |
| R1:     | Valor máximo de la curvatura del centro corneal.          |
| R2:     | Valor mínimo de la curvatura del centro corneal.          |
| A:      | Astigmatismo del Angulo del centro corneal.               |
| SUP:    | Valor de la curvatura de la parte de arriba de la cornea. |
| INF:    | Valor de la curvatura en parte inferior de la cornea.     |

| TEM: | Valor de la cu | urvatura alr | rededor de la | a oreja. |
|------|----------------|--------------|---------------|----------|
|      |                |              |               |          |

NAS: Valor de la curvatura alrededor de la nariz.

PD. Distancia pupilar \* Se ve cuando se completa la medición de ambos ojos.

INDEX: Índice refractivo de la cornea.

STEP Unidad de refracción para los resultados del estudio de refractometria.

CYL Indicador de poder astigmático.

| R/L    | Dirección del ojo que se está estudiando.                                  |
|--------|----------------------------------------------------------------------------|
| РК     | Resultados del estudio de Keratometría periférica.                         |
| Number | Numero de mediciones.                                                      |
| R1     | Valor máximo de la curvatura del centro corneal.                           |
| R2     | Valor mínimo de la curvatura del centro corneal.                           |
| А      | Astigmatismo del Angulo del centro corneal.                                |
| SUP    | Valor de la curvatura de la parte de arriba de la córnea.                  |
| INF    | Valor de la curvatura en parte inferior de la córnea.                      |
| TEM    | Valor de la curvatura alrededor de la oreja.                               |
| NAS    | Valor de la curvatura alrededor de la nariz.                               |
| PD     | Distancia pupilar * Se ve cuando se completa la medición de ambos ojos.    |
| INDEX  | Índice refractivo de la córnea.                                            |
| STEP   | Unidad de refracción para los resultados del<br>estudio de refractometría. |
| CYL    | Indicador de poder astigmático.                                            |

5. Una vez finalizada la medición de la curvatura del centro de la cornea y los 4 tipos de la periferia corneal, entonces comience a medir el ojo opuesto de la misma manera que lo hizo anteriormente.

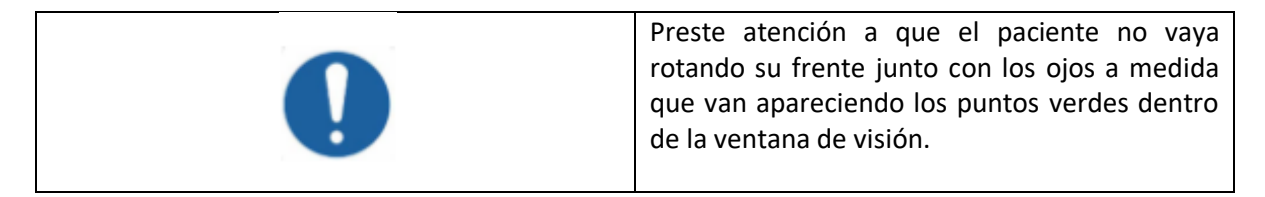

6. Los resultados de impresión se verán de la siguiente forma:

```
2013-01-01
                 AM 07:00
                   NO. 11
NAME :
[KER DATA]
 Index: 1.3375
                     AX
<R>
    mm
             D
            38.75
R1 8.71
                    180
R2 6.68
            50.50
                     90
AVE 7.70
            45.25
                    180
CYL
           -11.75
        S 6.62
           L
   T = R1 8.71 =
                    Ν
 7.79 R2 6.68
                   8.05
           I
        1 6.64
LUCID' KR
EVERVIEW CO., LTD.
```

Date/Time/Patient's name
Index : Refractive index of cornea
R1/R2 : Curvature measurement results in the center of the cornea
AVE : The average of each result
CYL : Corneal astigmatism power results
S : Curvature measurement results toward the top of the cornea
I : Curvature measurement results toward the bottom of the cornea
T : Curvature measurement results of cornea toward the ear
N : Curvature measurement results of cornea toward the nose

User Input

# Características Adicionales

### 9.1. Función IOL

1. El Lucid es un equipo capacitado para medir con precisión a los pacientes que tienen implantados lente intraocular por catarata o presbicia.

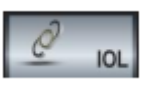

2. Para medir a los pacientes que tienen implantadas lentes IOL, presione el botón

ubicado abajo a la izquierda. Cuando aparece este símbolo como se muestra en el dibujo de más abajo, significa que el equipo ya se encuentra listo para medir.

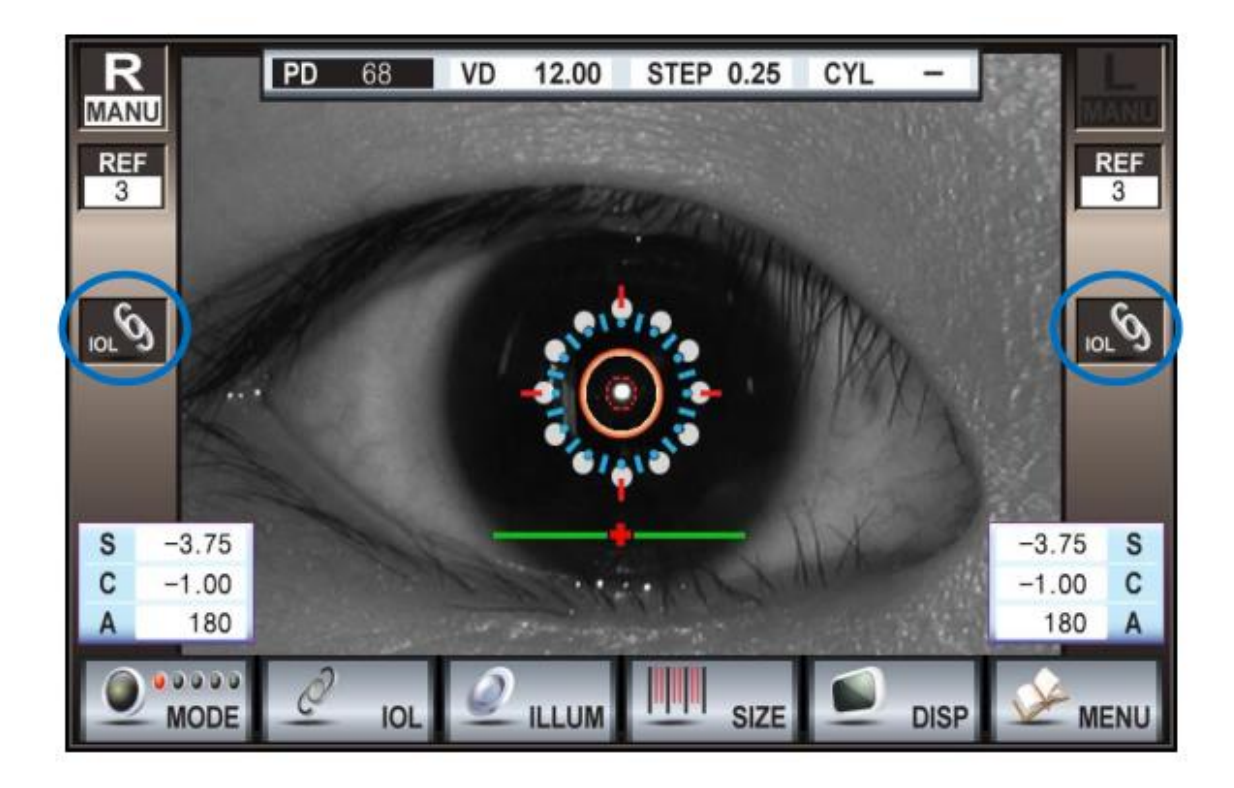

4. Tome las mediciones como si estuviera tomando una refractometria.

NOTA: Cuando mida a pacientes con lentes intraoculares implantadas, si enciende la función IOL Ud. podrá obtener resultados con mediciones exactas independientemente de la permeabilidad de las lentes.

### 9.2 FUNCION RETROILUMINACION

- 1. Se pueden observar cataratas y otras anormalidades.
- 2. Se pueden elegir tres funciones, están expuestas en la pantalla con un borde purpura.

| Items         | Funciones                                                                   |
|---------------|-----------------------------------------------------------------------------|
| CAPTURE       | Función de parar la ventana sin refractometria.                             |
| CAPTURE - REF | Función de parar la ventana después de refractometria.                      |
| IOL           | Función de parar la ventana después de la refractometria de la función IOL. |

3. Para limpiar la imagen de la pupila, ajuste la cantidad de luz de cada fuente de luz. (REF/ILLUM/TAG)

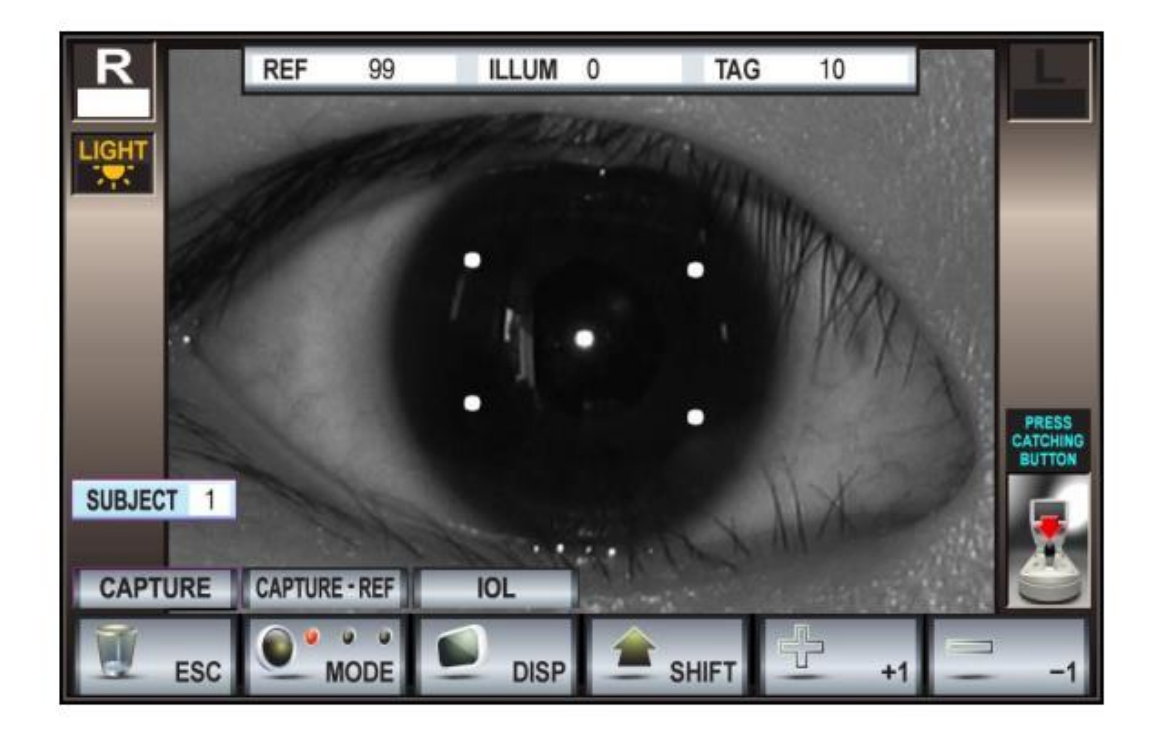

| TIPOS DE LUZ |                                                      |
|--------------|------------------------------------------------------|
| REF          | Brillo del reflejo retinal de la fuente de luz.      |
|              | Claramente se puede ver la forma de la lente         |
|              | ajustando la fuente de luz.                          |
| ILLUM        | Brillo de una luz auxiliar infraroja. La pantalla se |
|              | puede poner más brillante.                           |
| TAG          | Brillo del punto de luz que ve el cliente. Ajuste    |
|              | miosis/midriasis controlando el brillo del punto     |
|              | de luz.                                              |

CAPTURE - REF

4. Para parar la ventana, después de haber seleccionado el modo presione el botón "Medición" y luego se podrán ver los resultados de la medición. Las mediciones se pueden guardar presionando nuevamente el botón "Medición".

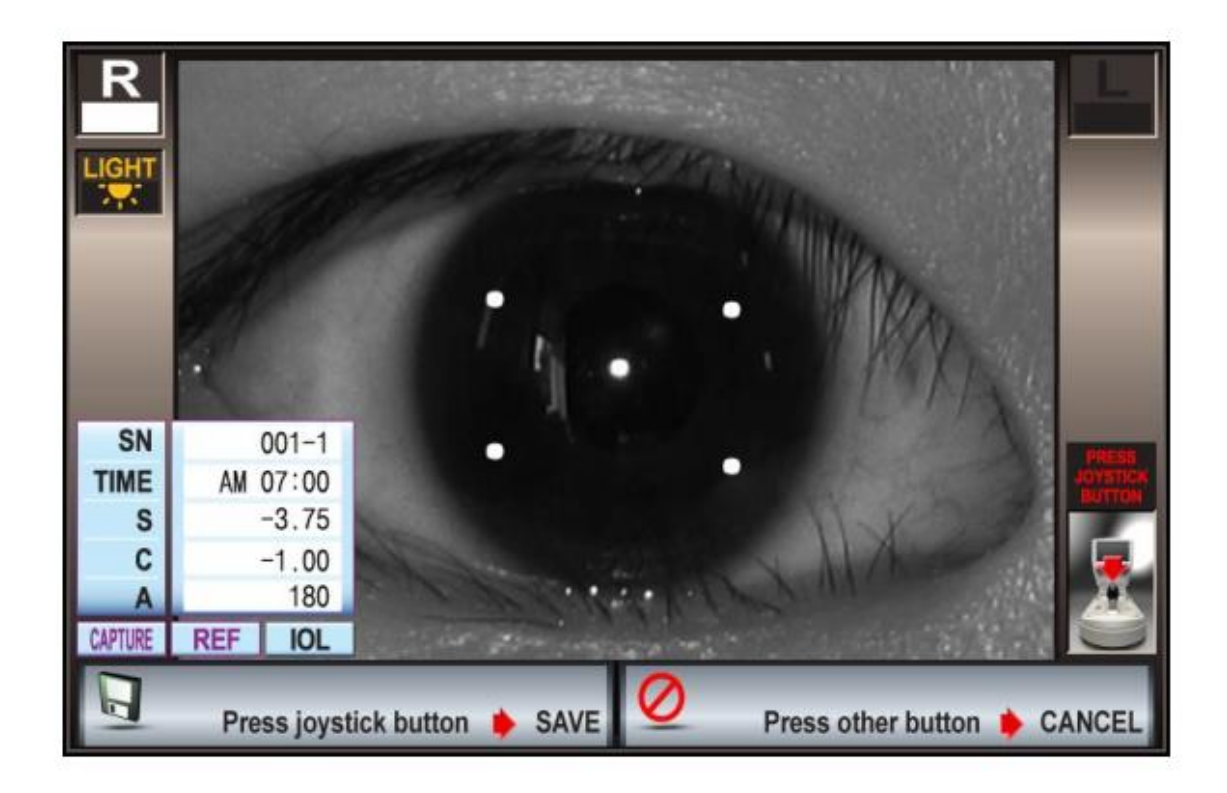

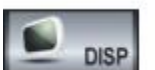

5. Si Ud. presiona el botón en la ventana le aparecerán las imágenes y los resultados. También Ud. podrá ver los siguientes resultados de medición presionando los

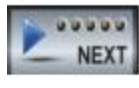

botones

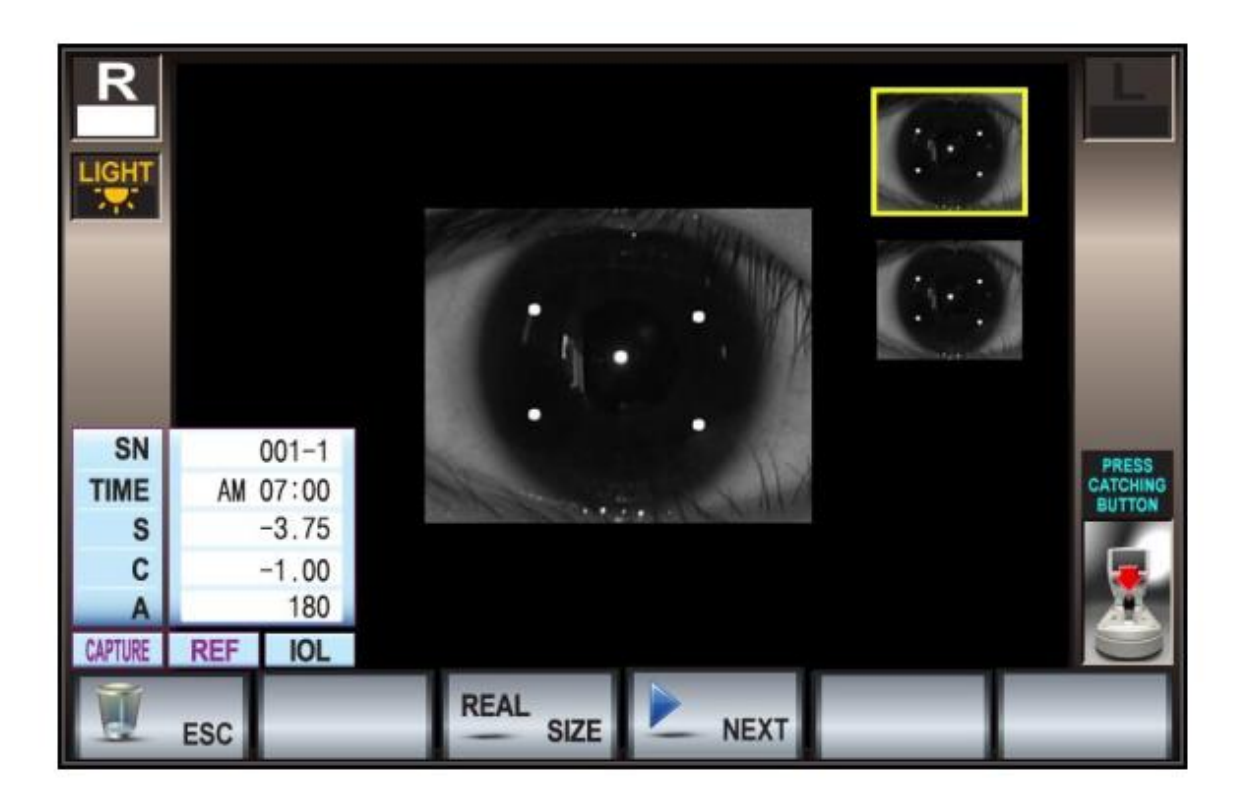

6. Muestra el tamaño actual.

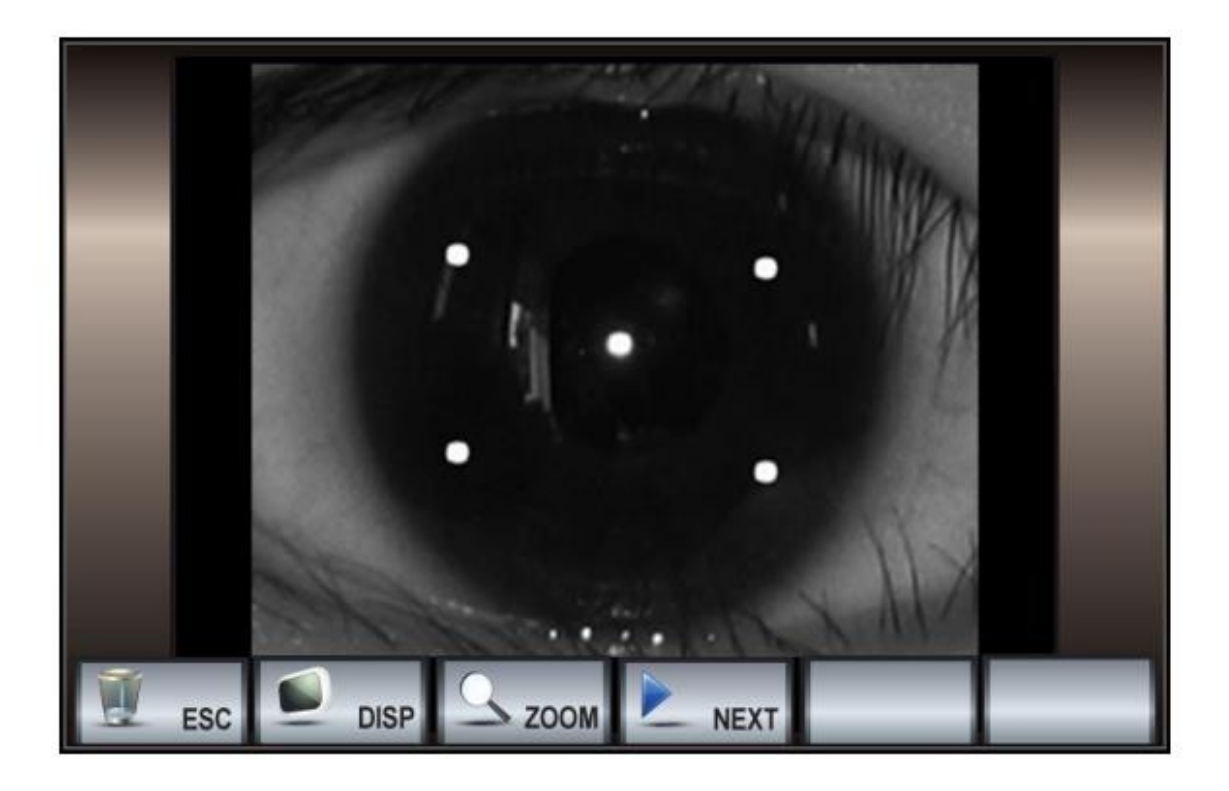

7. Muestra el tamaño real.

8. Función Zoom. (Mas detalles pueden verse magnificando el centro.

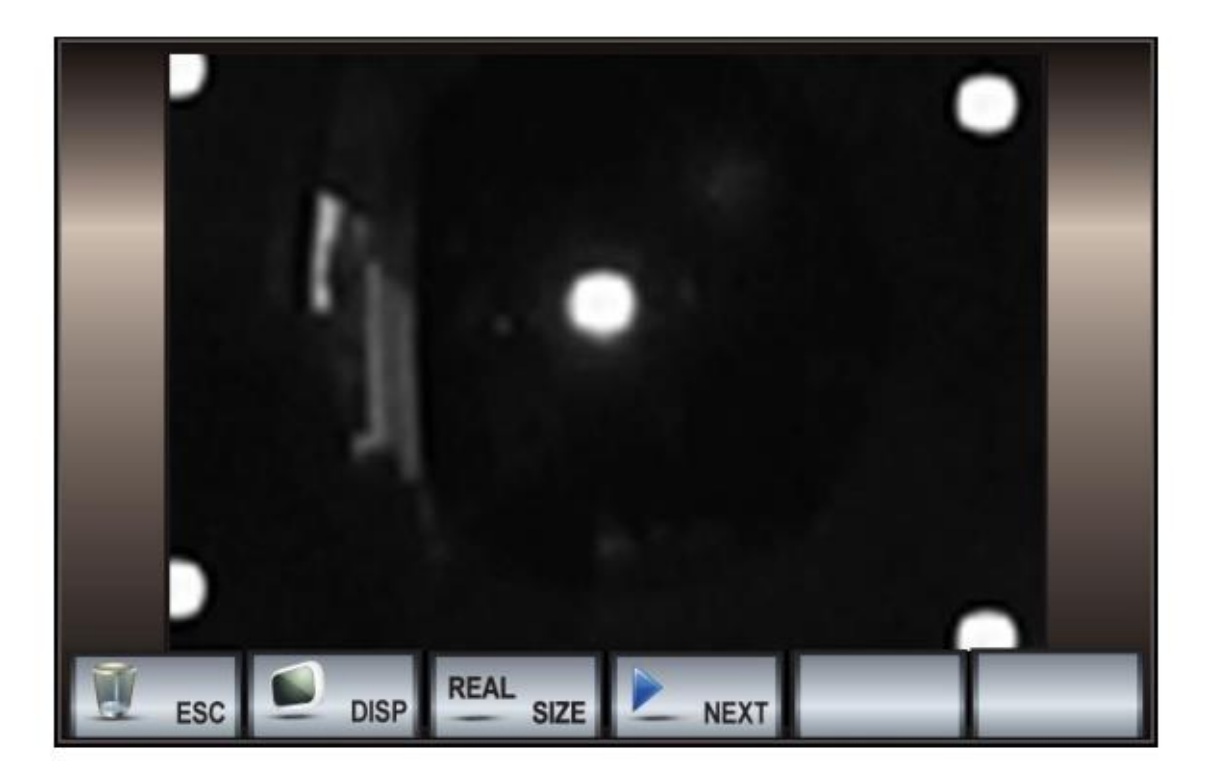

## 9.3 Función Tamaño

 Para medir el tamaño de la pupila presione el botón se encuentran al final de la pantalla. desde los botones que

- 2. Una vez alineada la pupila entre las dos líneas que se ven en la pantalla, congele la imagen presionando la imagen el botón de "Medición".
- 3. Mueva la línea vertical a la ubicación que Ud. elija moviendo los botones

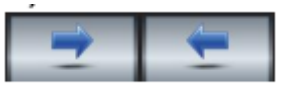

. En la pantalla se podrá ver la distancia entre las dos líneas

SIZE

verticales.

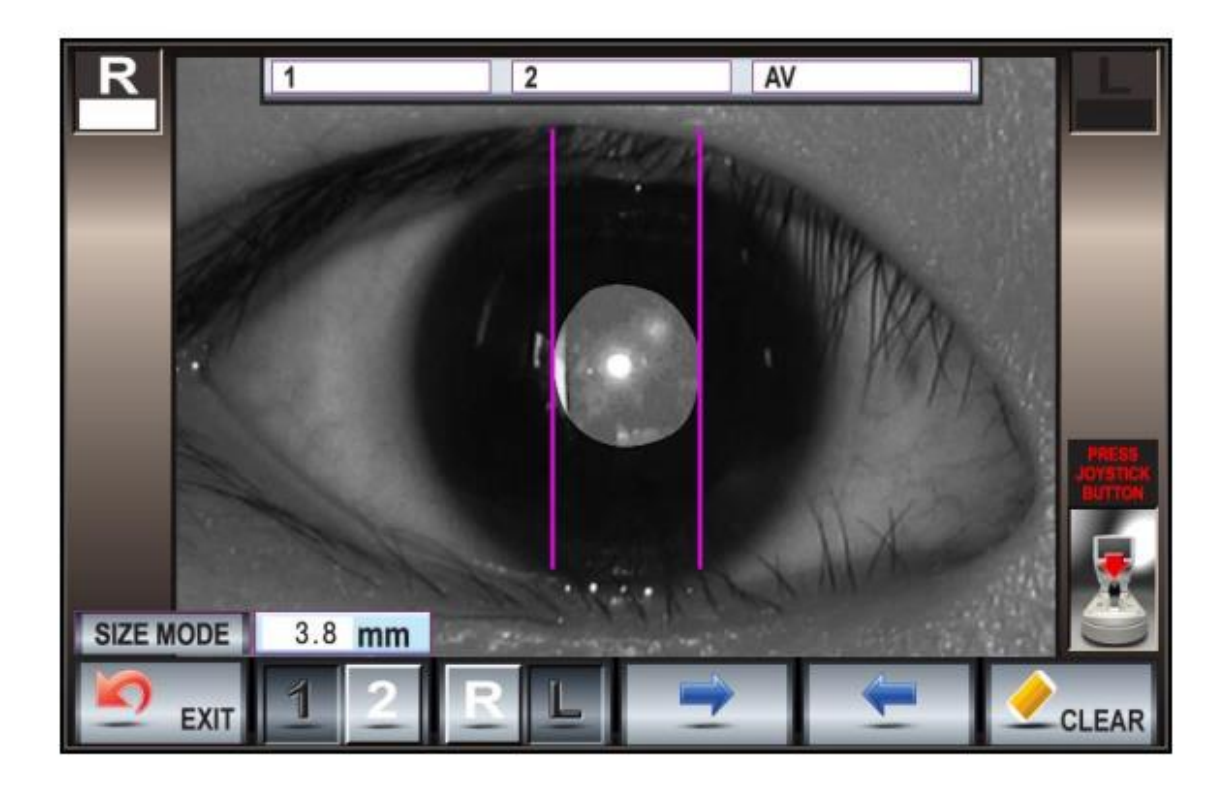

4. Para guardar la primer medición, presione el botón de "Medición.

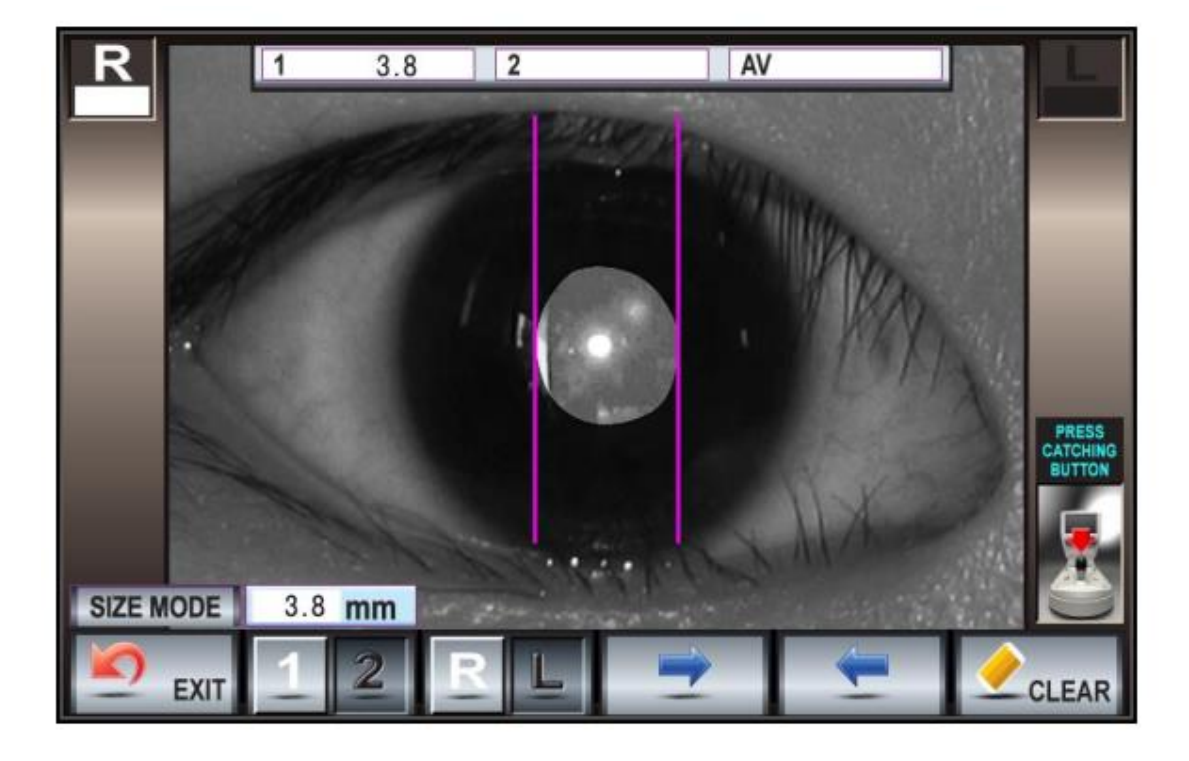

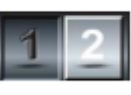

5. Presione el botón

y tome una segunda medición de la misma forma.

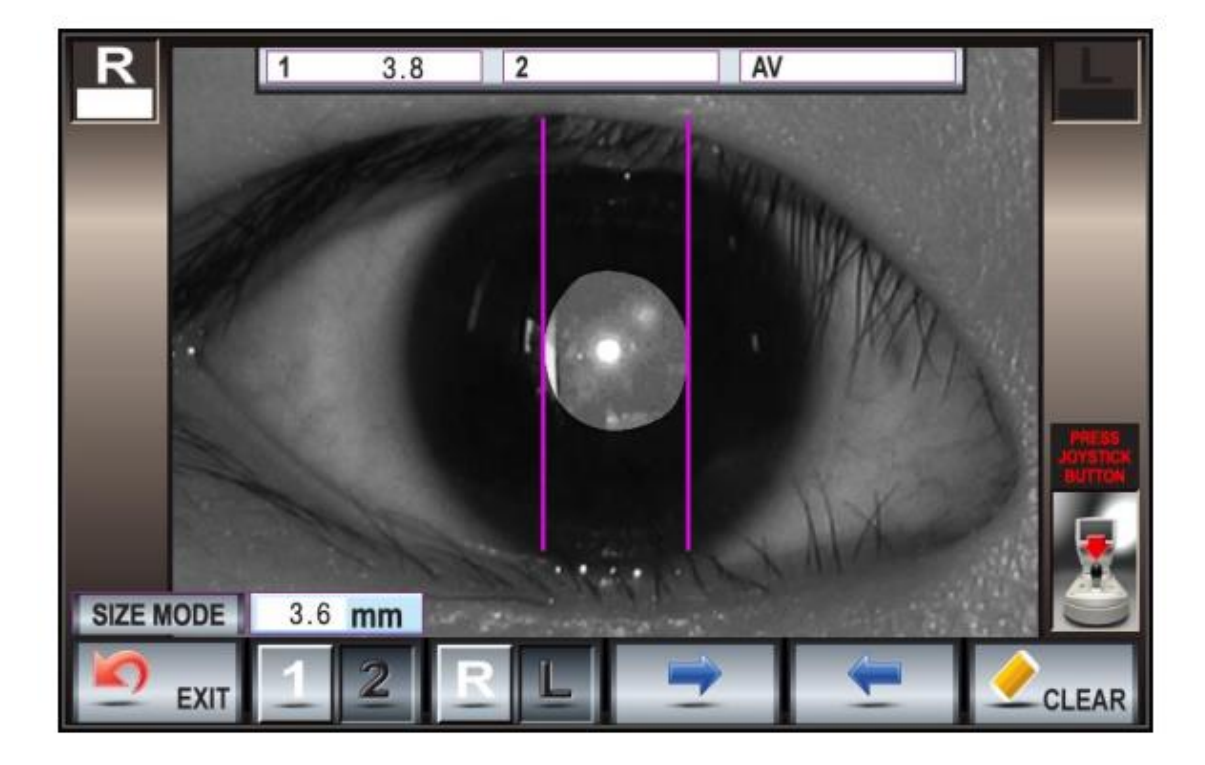

6. Cuando Ud. guarda la segunda medición, le aparecerá automáticamente el valor promedio.

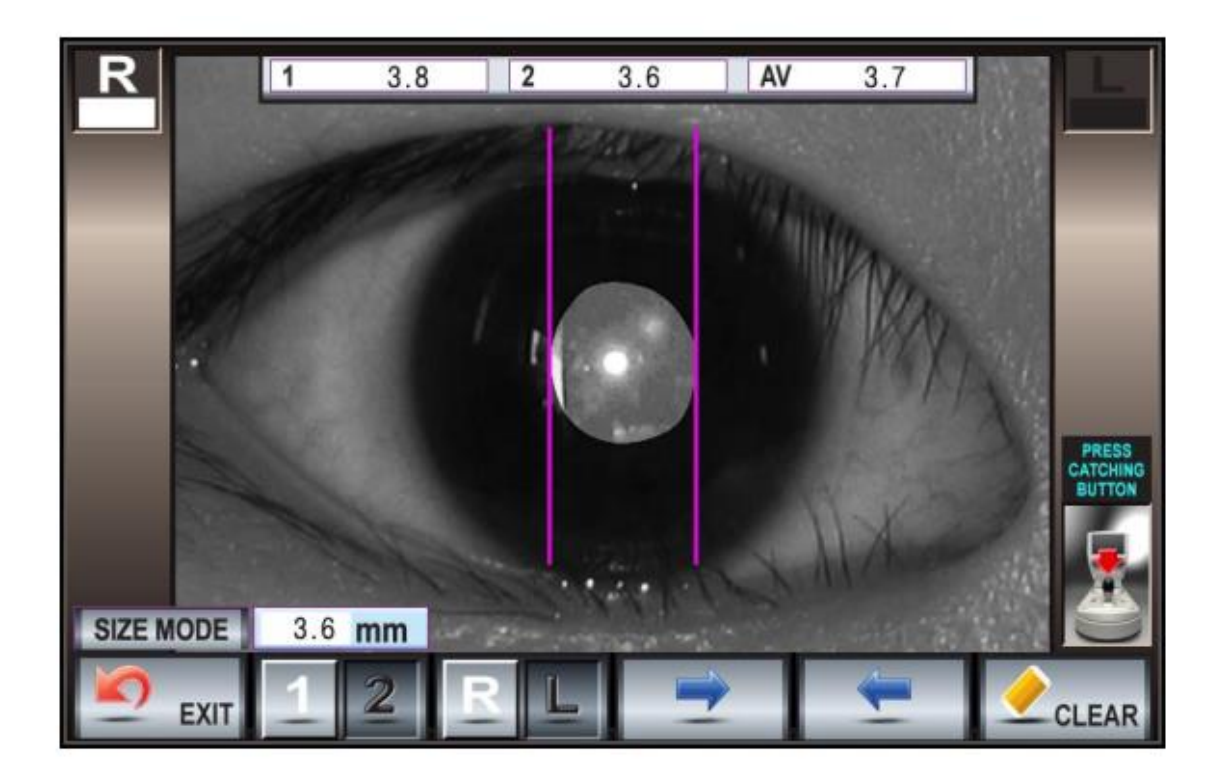

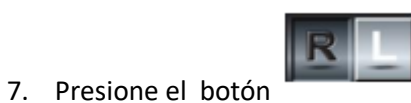

y mida el otro ojo de la misma forma que el ojo anterior.

# **10. AJUSTES**

## 10.1 Ajustes de Menú

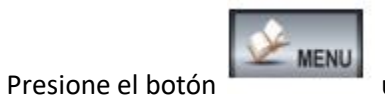

ubicado en la parte inferior derecha.

### Cambiando la función del botón

Una vez que Ud. entro a la ventana menú, encontrara 6 botones ubicados al final de la pantalla LCD.

| ESC    | Vuelva a la pantalla principal     |
|--------|------------------------------------|
| NEXT   | Vaya a la siguiente pantalla       |
| CHANGE | Mover el item                      |
| SHIFT  | Cambiar configuración              |
|        | Volver a la configuración original |
| SAVE   | Guardar la configuración           |

## 10.1.1 Información sobre cada Item

| Cuenta        | ON: El número de salida anterior se imprime al       |  |
|---------------|------------------------------------------------------|--|
|               | imprimir los resultados de la medición.              |  |
|               | OFF: El número de salidas anteriores no se imprimen  |  |
|               | al imprimir los resultados de la medición.           |  |
| Numero        | Cuando COUNT está en ON, representa el número de     |  |
|               | salidas hasta ese momento. Cuando COUNT se lo        |  |
|               | pasa a OFF y luego a ON, el número de salidas se     |  |
|               | reseteará a 0. El botón de subida y bajada del apoya |  |
|               | mentón puede ajustar el aumento o disminución.       |  |
| Tipo de fecha | Elija el tipo de fecha                               |  |
|               | Y/M/D Año/Mes/Día                                    |  |
|               | M/D/Y Mes/Día/Año                                    |  |
|               | D/M/Y Día /Mes/Año                                   |  |
|               | El botón de la mentonera puede ajustar el aumento y  |  |
|               | la disminución.                                      |  |
| DIA/HORA      | Ajuste el día y la hora. El botón de la mentonera    |  |
|               | ajusta el aumento y la disminución                   |  |
| BEEP          | Elija si quiere sonido.                              |  |
| REF-PRINT     | ALL DATA: Imprime todos los resultados de la         |  |
|               | refractometría.                                      |  |
|               | AVERAGE: Solamente imprime el promedio de los        |  |
|               | resultados de la refractometria.                     |  |
|               | OFF: No imprime.                                     |  |
| KER- PRINT    | ALL DATA: Imprime todos los resultados de la         |  |
|               | keratometría.                                        |  |

|                | AVERAGE: Solamente imprime el promedio de los           |  |
|----------------|---------------------------------------------------------|--|
|                | resultados de la keratometria                           |  |
|                | OFF: No imprime.                                        |  |
| AUTO-CUT-PRINT | Ajuste la función de auto corte de la impresora.        |  |
| PRINTING ORDER | Seleccione el orden de visualización de los resultados  |  |
|                | de impresión.                                           |  |
|                | R / K: Imprima los resultados de la medición en         |  |
|                | orden                                                   |  |
|                | IZOUIERDA / DERECHA: Imprime los resultados de las      |  |
|                | mediciones izquierda y derecha                          |  |
| AUTO / MANUAL  | Seleccione la función Auto-medición                     |  |
|                | Cuando ajuste la función autoedición ajuste el          |  |
|                | numero de mediciones                                    |  |
| POWER SAVE     | Seleccione la hora para activar la función de aborro    |  |
| I OWER SAVE    | de energía                                              |  |
| VD             | Seleccione la distancia al vértice                      |  |
|                | Seleccione la indicación del Astigmatismo de los        |  |
| CIL            | resultados del examen de refractometria                 |  |
|                |                                                         |  |
| STEP-REE       | Seleccione la unidad de medición nara los resultados    |  |
|                | del examen de refractometria.                           |  |
| STEP- KER      | Elija la unidad de medición para los resultados del     |  |
|                | examen de keratometria                                  |  |
| Mm/D/AVERAGE   | Seleccione la unidad de medida para los resultados      |  |
|                | del examen.                                             |  |
|                | Mm: Radio de curvatura.                                 |  |
|                | D: Potencia refractiva corneal.                         |  |
|                | PROMEDIO: Astigmatismo corneal y Radio de               |  |
|                | curvatura.                                              |  |
| AUTO FOCUS     | Cuando se utiliza la función de medición automática,    |  |
|                | se establecen los parámetros para juzgar la exactitud   |  |
|                | de la alineación. Si este valor es alto, las mediciones |  |
|                | se toman automáticamente, aunque el enfogue y la        |  |
|                | alineación no sean las correctas, pero la precisión de  |  |
|                | los resultados del estudio serán deficientes.           |  |
|                | El botón Chin-rest Up / Down puede ajustar el           |  |
|                | aumento / disminución.                                  |  |
| RS232 C        | Seleccione si desea imprimir o no en papel cuando se    |  |
|                | conecta con otros dispositivos.                         |  |
|                | PRINT & RS232C: Permite la conexión de impresión y      |  |
|                | RS232C                                                  |  |
|                | RS232C: no imprime pero sólo permite la                 |  |
|                | comunicación RS232C                                     |  |
| INDEX          | Elija el índice de refracción de la cornea.             |  |
|                |                                                         |  |
|                |                                                         |  |
| PRINT          | Seleccione la velocidad en baudios de la conexión       |  |

|             | RS232C.                                                                   |  |
|-------------|---------------------------------------------------------------------------|--|
|             | El botón Chin-rest Up / Down puede ajustarse para                         |  |
|             | aumento / disminución                                                     |  |
| ТҮРЕ        | El objeto se puede seleccionar cuando se realiza la conexión BS232C       |  |
| MODE        | El orden de cada función se puede cambiar, cuando se presiona este botón. |  |
| PRINT LABEL | NET OFT UIL AA                                                            |  |
|             | -3.75 -1.00 180                                                           |  |
|             | -3.75 -1.00 180                                                           |  |
|             | -3.75 -1.00 180                                                           |  |
|             | AVE -3.75 -1.00 180                                                       |  |
|             | PD - 65mm                                                                 |  |
|             | LUCID' KR<br>EVERVIEW CO.,LTD.                                            |  |
| 1           | Mueva el cursor de caracteres hacia la derecha o hacia la izquierda.      |  |

| DEL               | Se muestra el espacio, borrando la letra con el cursor. |                                                         |  |
|-------------------|---------------------------------------------------------|---------------------------------------------------------|--|
| CHIN REST UP/DOWN | Estos botones cambian la letra posicionando el cursor.  |                                                         |  |
| REF               | DSTS Resultados de la corrección de la refractometria   |                                                         |  |
|                   |                                                         | (SPH: Esférico)                                         |  |
|                   | DSTC                                                    | Resultados de la corrección de la refractometria        |  |
|                   | (CYL: Cilíndrico).                                      |                                                         |  |
|                   | DSTA                                                    | DSTA Corrección de los resultados de la refractometria  |  |
|                   |                                                         | (Eje del CYL)                                           |  |
| KER               | DSTS                                                    | Corrección de los resultados de la keratometria         |  |
|                   |                                                         | (SPH: Esférico).                                        |  |
|                   | DSTC                                                    | Corrección de los resultados de la keratometria         |  |
|                   |                                                         | (CYL: Cilíndrico).                                      |  |
|                   | DSTA                                                    | TA Corrección de los resultados de la Keratometria:     |  |
|                   |                                                         | (Eje del cilíndrico).                                   |  |
| CLBC              | DSTMA                                                   | Base de lentes de contacto (SPH: Esférico).             |  |
|                   | DSTMI                                                   | <b>1I</b> Base de lentes de contacto (CYL: Cilíndrico). |  |
|                   | DSTA                                                    | Base de lentes de contacto. Eje del cilíndrico.         |  |

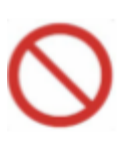

Si el usuario llegara a cambiar aleatoriamente el valor de los elementos anteriores, esto podría tener un Impacto significativo en los resultados del estudio. (Recomendamos que lo haga un técnico capacitado).

### 10.2 Función Auto-medición

Esta función comienza con la medición sin tener que presionar el botón una vez completada la alineación.

1) Para usar esta característica, seleccione AUTO desde el ítem AUTO/MANUAL desde la ventana menú.

SAVE

2) Para guardar, presione el botón

y luego presione el botón

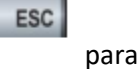

3) En la ventana se verá el indicador

retornar a la ventana inicial.

- 4) Automáticamente comienza la medición sin tener que presionar el botón de medición cuando el foco y la alineación son las correctas.
- 5) Mida el otro ojo de la misma forma.

NOTA: En el caso que Ud. no quiera usar el modo Auto-medición, elija el ítem MANUAL que está dentro del menú de la pantalla.

### 10.3. Conexión con otros equipos

1. Este equipo puede conectarse con un monitor externo y otros equipos de comunicación.

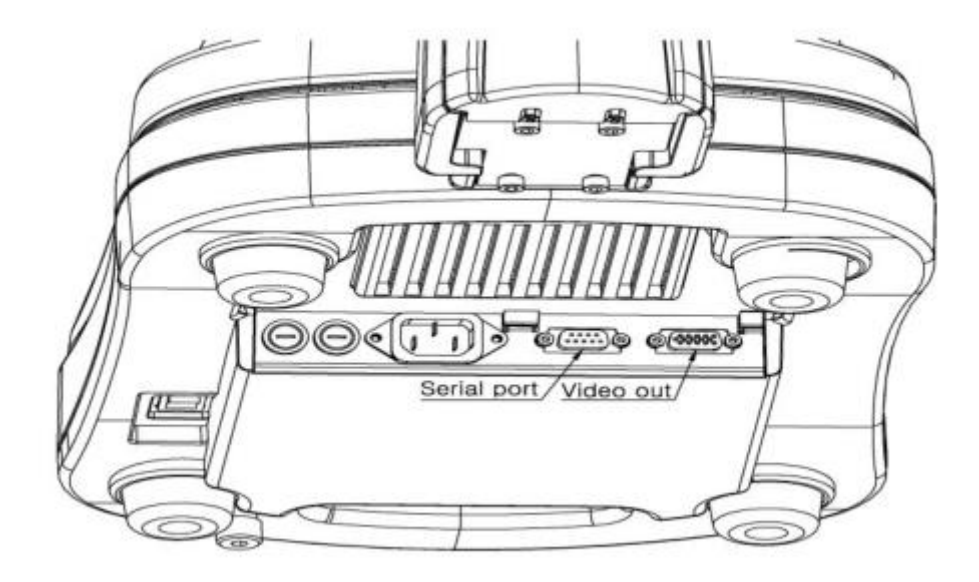

2. Por favor compruebe con el diagrama de conexión de cable para verificar la conexión correcta antes de realizar la Interfase con un monitor externo u otros dispositivos de comunicación. Una línea de conexión incorrecta puede causar fallas en el equipo.

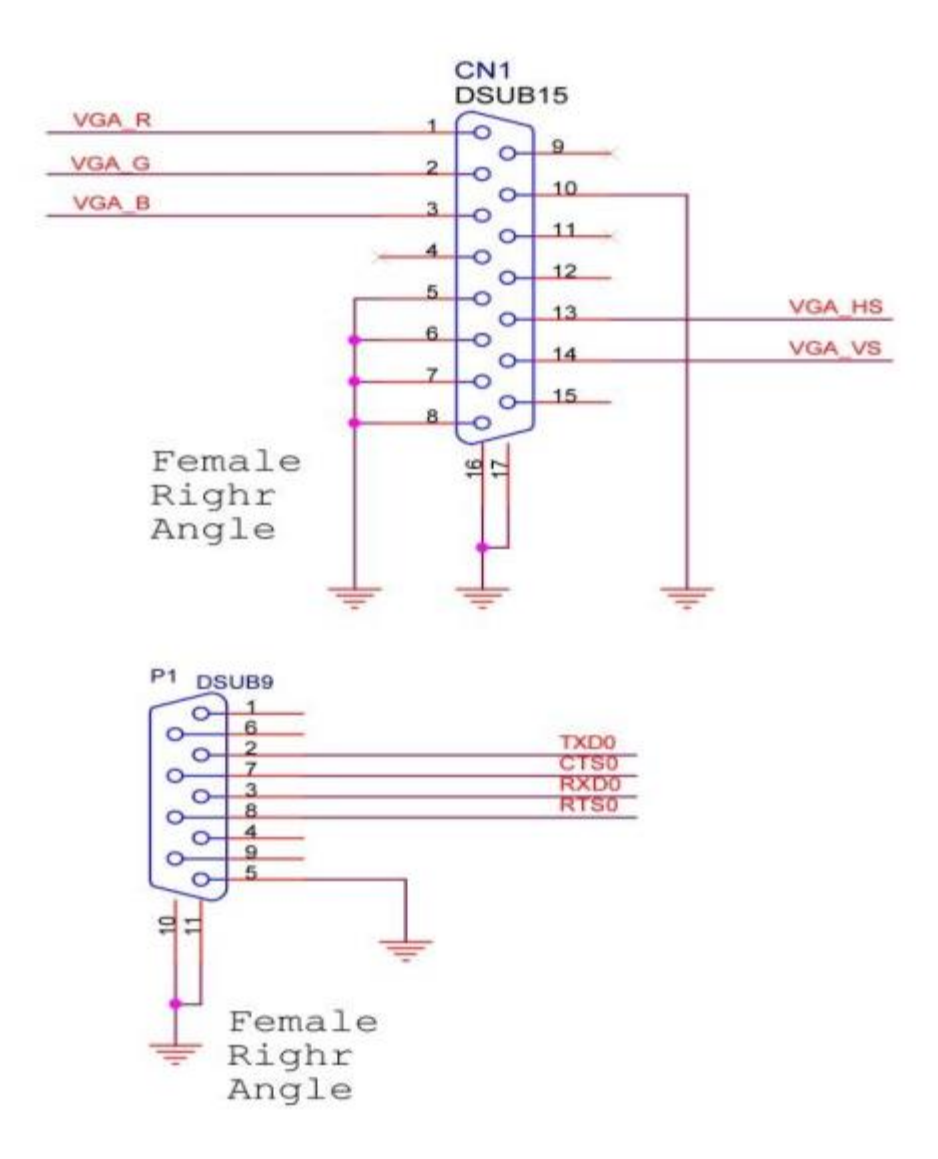

# **11. PROBLEMAS**

## 11.1. Malfuncionamiento con mensaje de error

| MENSAJES DE ERROR | CASO                                                                           | SOLUCION                                                                                                    |
|-------------------|--------------------------------------------------------------------------------|----------------------------------------------------------------------------------------------------|
| S<br>C ERROR<br>A | El paciente parpadea o se<br>toman mediciones sin un<br>correcto alineamiento. | Informe al paciente que no<br>debe parpadear y vuelva a<br>tomar las mediciones<br>asegurándose que el paciente<br>se encuentre bien alineado. Si<br>después de varias tomas, sigue<br>apareciendo este cartel,<br>contacte al agente autorizado. |

| S<br>C OVER<br>A | Cuando mide un paciente que excede el rango. | Tome las medidas subjetivas de los pacientes.                                                         |
|------------------|----------------------------------------------|----------------------------------------------------------------------------------------------------|
| NO PAPER         | No tiene papel de impresión.                 | Consulte el manual sección<br>13.1. Cambiando el papel de la<br>impresora. Inserte un nuevo<br>papel. |

### 11.2 Mal funcionamiento sin aviso de error

| MALFUNCIONAMIENTO                  | <u>SOLUCIONES</u>                               |  |
|------------------------------------|-------------------------------------------------|--|
| NO SE PUEDE IMPRIMIR CORRECTAMENTE |                                                 |  |
|                                    | Compruebe que el papel está colocado en la      |  |
|                                    | posición correcta de adentro para afuera.       |  |
|                                    | Compruebe que el papel no está atascado. Si     |  |
|                                    | es así, trate de retirarlo con suavidad.        |  |
|                                    | Controle que se haya colocado                   |  |
|                                    | correctamente la función de impresión.          |  |
| MONITOR ESTA EN BLANCO.            | Apriete cualquier botón para salir de la opción |  |
|                                    | de auto-ahorro.                                 |  |
| EL EQUIPO NO ENCIENDE              | Controle que el equipo esté bien enchufado.     |  |
|                                    | Controle que los fusibles no hayan saltado.     |  |

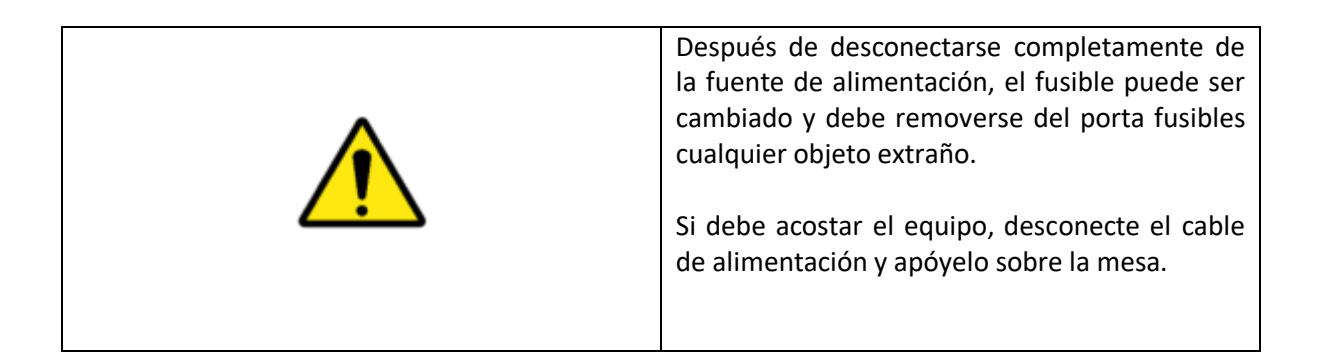

# 12. COMENZANDO

El LUCID'KR tiene una función de iniciación. Cuando hay un problema con la pantalla del monitor o cuando los resultados de la medición son difíciles de confiar, o cuando el paciente no puede ver con claridad el punto, apague la unidad durante 3 minutos y luego vuelva a encenderla. El proceso de iniciación se comenzará automáticamente.

# **13. MANTENIMIENTO**

## 13.1 Reemplazo del papel de impresión

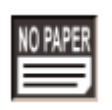

- 1. Cuando la impresora se queda sin papel, se mostrara el siguiente aviso
- 2. La tapa de la impresora se abre cuando se aprieta la flecha en la siguiente dirección.

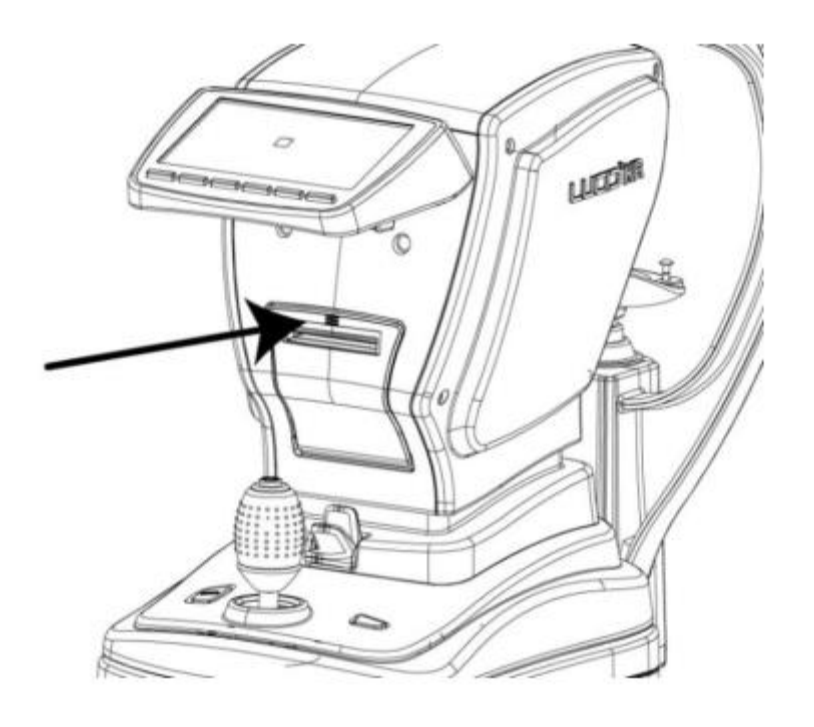

3. Coloque el papel de la impresora, (dentro de la impresora), en la dirección que se muestra. Cuando el equipo esta encendido, la impresora reconoce automáticamente al papel.

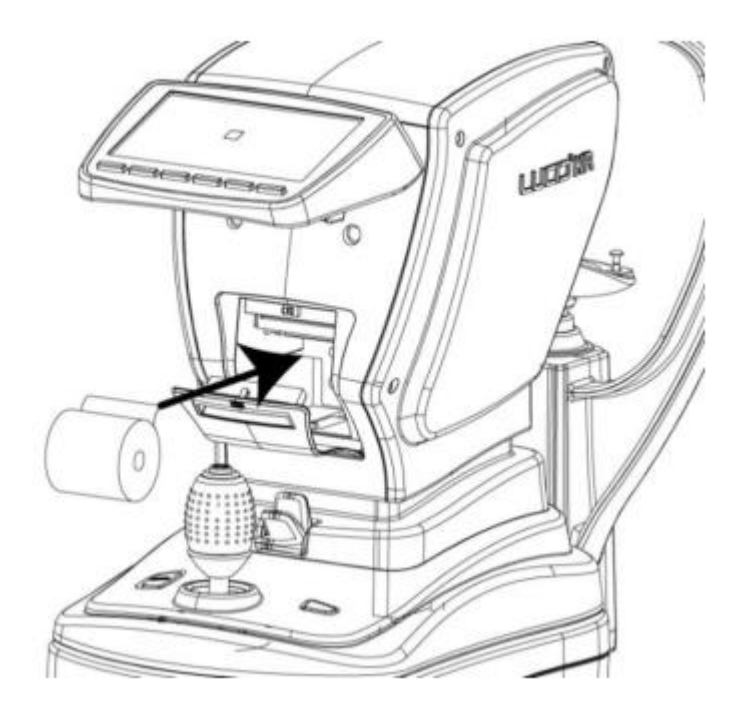

4. Inserte el papel intercalado en la ranura de la tapa de la impresora y cierre la impresora.

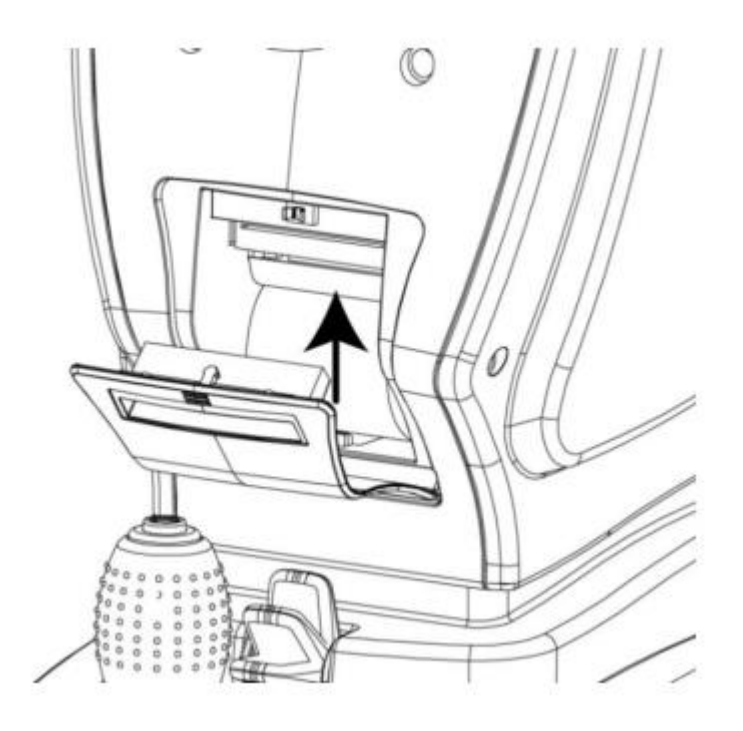

|      | El papel térmico puede no imprimir,            |
|------|------------------------------------------------|
|      | dependiendo de la cara que se lo ha colocado.  |
| NOTA | En el caso que no vea ninguna impresión.       |
|      | Cambie el lado del papel. Especificaciones del |
|      | papel térmico: Ancho: 57mm / Diámetro:         |
|      | 45mm.                                          |

## 13.2 Reemplazo del fusible

Si se quema el fusible, abra el portafusibles que se encuentra en la parte inferior del producto a continuación del conector del cable de alimentación, mediante un destornillador de punta plana y cámbielo por uno nuevo.

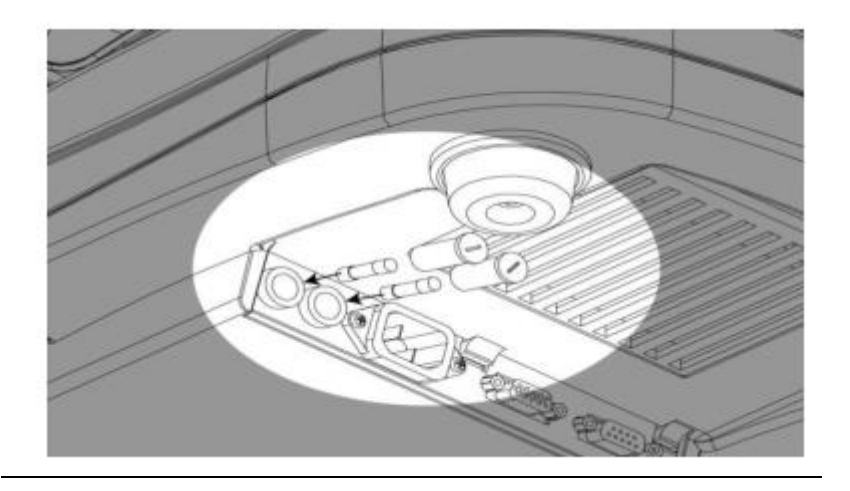

| <b>^</b>       | Se debe usar un fusible específico: 250V, 2A. |  |
|----------------|-----------------------------------------------|--|
|                | Después de poner un fusible en el             |  |
| $\overline{7}$ | portafusibles, luego insértelo en el cuerpo   |  |
|                | principal.                                    |  |

## 13.3 Reemplazo de la batería

Por lo general el tiempo de vida útil de la batería es de 5 años.

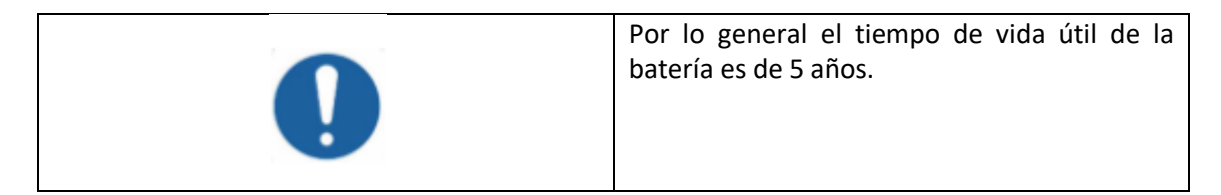

## 13.4 Método de guardado

- 1. Siga el procedimiento que se enuncia:
  - Apague el botón de encendido.
  - Desenchufe el equipo de su cable.
  - Usando el joystick, baje el cuerpo principal del equipo a su posición más baja.
  - Usando el botón de subida y bajada del apoya mentón, póngalo también en su posición más baja.
  - Ajuste la traba.
  - Cúbralo con su funda.
- 2. No lo guarde en lugares que tengan las siguientes características:
- Gases peligrosos o aire contaminado.
- Polvo o arena en el ambiente.
- Una fácil exposición a residuos con aceite o petróleo.
- Ambiente que estén por debajo de los niveles de salinidad.
- Superficie del suelo con una inclinación de más de 10º.
- Exposición directa al sol.

Las condiciones correctas de guardado son las siguientes:

|          | Temperatura      | Humedad                |
|----------|------------------|------------------------|
| Guardado | -10 °C to +60 °C | 10 % R.H. to 95 % R.H. |

### 13.5 Prueba de exactitud de medición

1. Tanto el estado del equipo, como la precisión del equipo pueden ser controlados mediante el uso del ojo de prueba que se entrega con el equipo.

2. Si los resultados de la medición que se indican más abajo están dentro de los niveles de tolerancia, entonces el LUCID KR se lo puede considerar como una herramienta de precisión.

3. En el caso en que los resultados de medición excedan el nivel de tolerancia contacte a su revendedor autorizado para obtener asistencia.

| Model Eye | SPH: Spherical power | Within ±0.25D   |  |
|-----------|----------------------|-----------------|--|
|           | CYL: Cylinder power  | Within 0 ± 0.25 |  |
|           | Corneal Curvature    | Within ±0.03    |  |

| En el momento de su instalación, retire la tapa<br>que trae el ojo de prueba. Si el ojo de prueba<br>no está correctamente ubicado le podría dar<br>error especialmente en las mediciones del<br>cilindro. |
|----------------------------------------------------------------------------------------------------|
|----------------------------------------------------------------------------------------------------|

| Ń | La regulación debe ser hecha mediante el uso de herramientas provistas por el fabricante. |
|---|-------------------------------------------------------------------------------------------|
|   |                                                                                           |

# 14. EMBALAJE

## 14.1. Diseño del embalaje

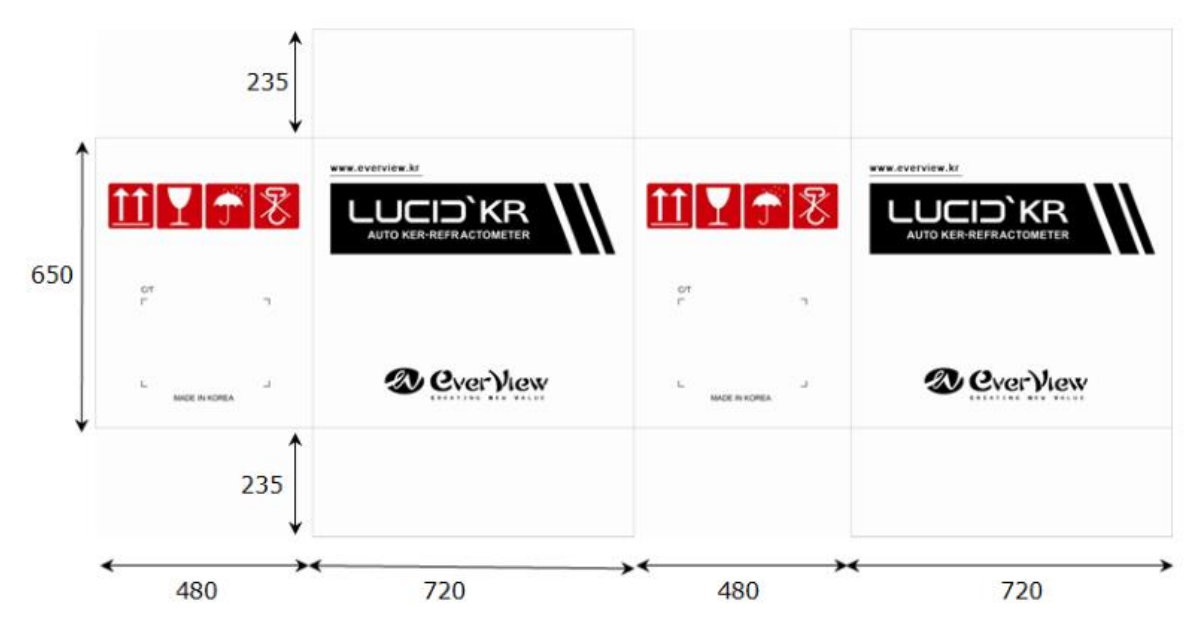

## 14.2 PASOS PARA SU EMBALAJE

| PASO 1 | <b>EMBALAJE PLASTICO</b><br>MATERIAL. PE<br>TAMAÑO: 0.4T x 900x1000<br>COLOR: Transparente                                                        |  |
|--------|----------------------------------------------------------------------------------------------------|--|
| PASO 2 | ESPUMA: Paquete de<br>polietileno.<br>Material Polietileno<br>Tamaño de la parte de<br>abajo de la caja:<br>370(D)x610(W)x100(H)<br>Color: Blanco |  |

|        | ESPUMA: Envoltura de<br>polietileno.<br>Material: Polietileno<br>Tamaño de los cobertores<br>laterales:<br>50(D)x335(W)x610(H) (<br>pair)<br>Color: Blanco |  |
|--------|----------------------------------------------------------------------------------------------------|--|
|        | ESPUMA: Embalaje de<br>Polietileno.<br>Cobertor de la tapa:<br>370(D)x610(W)x310(H)<br>Color: Blanco                                                       |  |
| PASO 3 | Embalaje de la caja de<br>cartón.<br>Material:<br>KLB225.CK.K.CK.KLB225<br>Tamaño:<br>740(D)x480(W)x650(H)<br>Color: 1 Grado Negro,<br>amarillo.           |  |
| PASO 4 | <b>Embalaje de las cintas.</b><br>Material: P.P.<br>Tamaño: 15mm<br>Color: Amarillo                                                                        |  |

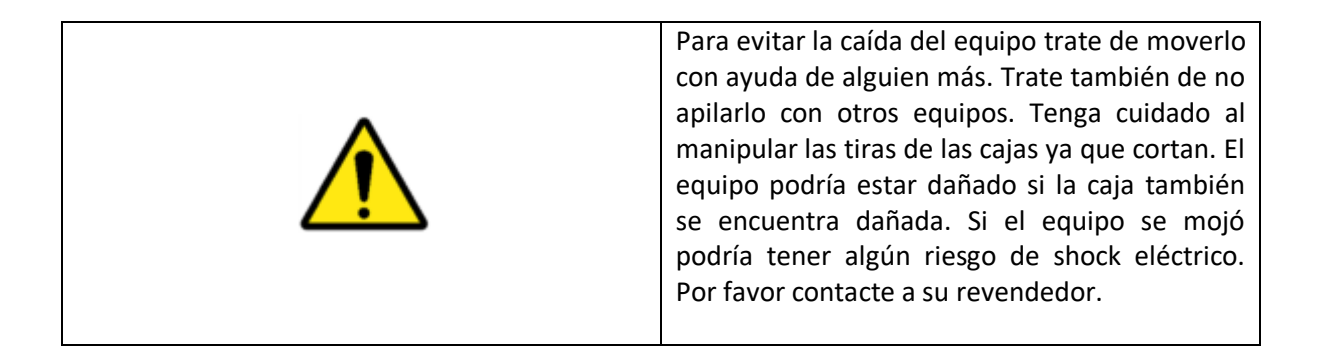

|            | El instrumento puede ser retirado al exterior<br>mediante guantes.<br>Tenga cuidado al retirar las tiras amarillas ya<br>que cortan.            |
|------------|----------------------------------------------------------------------------------------------------|
| $\bigcirc$ | No ponga arriba de la caja del equipo cosas<br>pesadas.<br>NOTA: Si Ud. tiene problemas con el equipo se<br>debe comunicar con el distribuidor. |

#### **DECLARACION DEL FABRICANTE**

Este auto refracto-queratómetro está clasificado como un equipo médico eléctrico, que requiere de precauciones especiales con respecto a EMC y debe instalarse y ponerse en servicio de acuerdo con la información de compatibilidad electromagnética proporcionada en la documentación del producto adjunta. Los equipos de comunicaciones RF portátiles y móviles pueden afectar este equipo eléctrico médico. Este producto cumple con todos los requisitos de EMC cuando se lo utiliza con los accesorios suministrados por Everview. El uso de accesorios que no se venden por EVERVIEW Corp. y que se especifican como piezas de repuesto para reemplazo de componentes internos podrían resultar en un aumento de emisiones o en una disminución de la inmunidad de este producto. Este producto no debe ser usado adyacente o apilado con otros equipos. Si es necesario un uso adyacente o apilado, debe observarse que no afecte el funcionamiento normal según la configuración en la que se lo va a utilizar.

**Tabla 201** – Guía y declaración del fabricante - Emisiones electromagnéticas - para todos los EQUIPOS y SISTEMAS

Este Auto Refractor-queratómetro está diseñado para su uso en el entorno electromagnético especificado a continuación. El cliente o el usuario de este producto debe asegurarse de que se utiliza en tal entorno.

| Test de emisión       | conformidad | Ambiente electromagnético - guía                                                                                                    |
|-----------------------|-------------|----------------------------------------------------------------------------------------------------|
| Emisiones RF CISPR 11 | Grupo 1     | Este Auto Refractor-queratómetro utiliza<br>energía de RF solamente para su función<br>interna. Por lo tanto, sus emisiones de RF<br>son muy bajas y no es probable que<br>causen interferencia en equipos |

|                        |          | electrónicos cercanos.                           |
|------------------------|----------|--------------------------------------------------|
| Emisiones RF CISPR 11  | Clase A  | Este auto Refractor-queratómetro es adecuado     |
|                        |          | para su uso en todos los establecimientos        |
| Emisiones de armónicos | Clase A  | distintos de las circunstancias domésticas y los |
|                        |          | que están directamente conectados a la red       |
| Fluctuaciones de volt. | Conforme | pública de suministro de energía de bajo         |
| IEC 61000-3-3          |          | voltaje que suministra los edificios utilizados  |
|                        |          | para fines domésticos.                           |

| Immunity test                                                   | IEC 60601                                     | Compliance level                                 | Electromagnetic                                                                                                    |
|-----------------------------------------------------------------|-----------------------------------------------|--------------------------------------------------|----------------------------------------------------------------------------------------------------|
| Electrostatic                                                   | Contact: ±6 kV                                | Contact :<br>±2, 4, 6 kV                         | Floors should be wood,<br>concrete or ceramic tile. If                                                                                                   |
| IEC 61000-4-2                                                   | Air: ±8 kV                                    | Air: ±2, 4, 8 kV                                 | synthetic material, the<br>relative humidity should<br>be at least 30 %.                                                                                 |
| Electrical Fast<br>Transient/BURST                              | Power supply lines:<br>±2 kV                  | Power supply<br>lines: ±2 kV                     | The quality of mains<br>power should be that of a                                                                                                    |
| IEC 61000-4-4                                                   | Input/output lines:<br>±1 kV                  | Not applicable                                   | typical commercial or<br>hospital environment.                                                                                                    |
| Surge                                                           | Differential mode:<br>± 0.5, ± 1 kV           | Differential mode:<br>± 0.5, ± 1 kV              | The quality of mains<br>power should be that of a                                                                                                    |
| IEC 61000-4-5                                                   | Common mode:<br>± 0.5, ± 1, ±2 kV             | Common mode:<br>± 0.5, ± 1, ±2 kV                | typical commercial or<br>hospital environment.                                                                                                    |
|                                                                 | 0 %UT<br>(Dip/Int. 100 %UT)<br>for 0.5 Period | 0 %UT<br>(Dip/Int.<br>100 %UT)<br>for 0.5 Period | The quality of mains<br>power should be that of a                                                                                                    |
| Dips and<br>Interruptions                                       | 40 %UT<br>(Dip/Int. 60 %UT)<br>for 5 Period   | 40 %UT<br>(Dip/Int. 60 %UT)<br>for 5 Period      | hospital environment. If<br>the user of this product<br>requires continued                                                                               |
| IEC 61000-4-11                                                  | 70 %UT<br>(Dip/Int. 30 %UT)<br>for 25 Period  | 70 %UT<br>(Dip/Int. 30 %UT)<br>for 25 Period     | operation during main<br>power interruptions, it is<br>recommended that this                                                                             |
|                                                                 | 0 %UT<br>(Dip/Int. 100 %UT)<br>for 250 Period | 0 %UT<br>(Dip/Int.<br>100 %UT) for 250<br>Period | product be powered from<br>an uninterruptible power<br>supply or a battery.                                                                              |
| Magnetic Field<br>Immunity<br>IEC 61000-4-8                     | 3 A/m                                         | 3 A/m                                            | Power frequency magnetic<br>fields should be at levels<br>characteristic of a typical<br>location in a typical<br>commercial or hospital<br>environment. |
| NOTE The Dips/Interruption test is only applicable to AC mains. |                                               |                                                  |                                                                                                    |

| Immunity<br>test                                                  | IEC 60601<br>test level                            | Compliance<br>level | Electromagnetic environment-guidance                                                                                                    |
|-------------------------------------------------------------------|----------------------------------------------------|---------------------|----------------------------------------------------------------------------------------------------|
| Conducted<br>RF<br>IEC<br>61000-4-6                               | 3 V<br>0.15 MHz<br>to 80 MHz                       | 3 V                 | Portable and mobile RF communications<br>equipment should not be used close to any<br>part of this Auto Refracto-Keratometer, than<br>the recommended separation distance<br>calculated from the equation applicable to the<br>frequency of the transmitter.<br>Recommended separation distance<br>$d = 1, 2\sqrt{P}$ $d = 1, 2\sqrt{P}$ 80 MHz- 1 GHz $d = 2, 3\sqrt{P}$ 1 GHz- 2.5 GHz                                                                                   |
| Radiated<br>RF<br>IEC<br>61000-4-3                                | 3 V/m<br>80 MHz<br>to 1 GHz<br>1 GHz<br>to 2.5 GHz | 3 V/m               | Where P is the maximum output power rating<br>of the transmitter in watts (W) according to<br>the transmitter manufacturer and d is the<br>recommended separation distance in meters<br>(m).<br>Field strengths from fixed RF transmitters, as<br>determined by an electromagnetic site<br>survey,a) should be less than the compliance<br>level in each frequency range.b)<br>Interference may occur in the vicinity of<br>equipment marked with the following<br>symbol: |
| NOTE 1 At 80 MHz and 800 MHz, the higher frequency range applies. |                                                    |                     |                                                                                                    |

NOTE 2 These guidelines may not apply in all situations. Electromagnetic propagation is affected by absorption and reflection from structures, objects and people.

a) Field strengths from fixed transmitters, such as base stations for radio (cellular/cordless) telephones and land mobile radios, amateur radio, AM and FM radio broadcast and TV broadcast cannot be predicted theoretically with accuracy. To assess the electromagnetic environment due to fixed RF transmitters, an electromagnetic site survey should be considered.

If the measured field strength in the location in which this product is used exceeds the applicable RF compliance level above, this product should be observed to verify normal operation. If abnormal performance is observed, additional measures may be necessary, such as re-orienting or relocating this product.

b) Over the frequency range 0.15 MHz to 80 MHz, field strengths should be less than 3 V/m.

| Rated maximum   | Separation distance according to frequency of transmitter<br>M |                    |                    |  |
|-----------------|----------------------------------------------------------------|--------------------|--------------------|--|
| output power of | 0.15 MHz to 80 MHz                                             | 80 MHz to 1 GHz    | 1 GHz to 2,5 GHz   |  |
| transmitter W   | $d = 1, 2\sqrt{P}$                                             | $d = 1, 2\sqrt{P}$ | $d = 2, 3\sqrt{P}$ |  |
| 0,01            | 0,12                                                           | 0,12               | 0,23               |  |
| 0,1             | 0,38                                                           | 0,38               | 0,73               |  |
| 1               | 1,2                                                            | 1,2                | 2,3                |  |
| 10              | 3,8                                                            | 3,8                | 7,3                |  |
| 100             | 12                                                             | 12                 | 23                 |  |

For transmitters rated at a maximum output power not listed above, the recommended separation distance d in meters (m) can be estimated using the equation applicable to the frequency of the transmitter, where P is the maximum output power rating of the transmitter in watts (W) according to the transmitter manufacturer.

**NOTE 1** At 80 MHz and 800 MHz, the separation distance for the higher frequency range applies.

**NOTE 2** These guidelines may not apply in all situations. Electromagnetic propagation is affected by absorption and reflection from structures, objects and people.